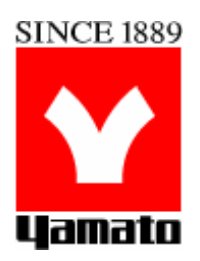

# 低温恒温器

型式 IN612C IN812C

### 第2版

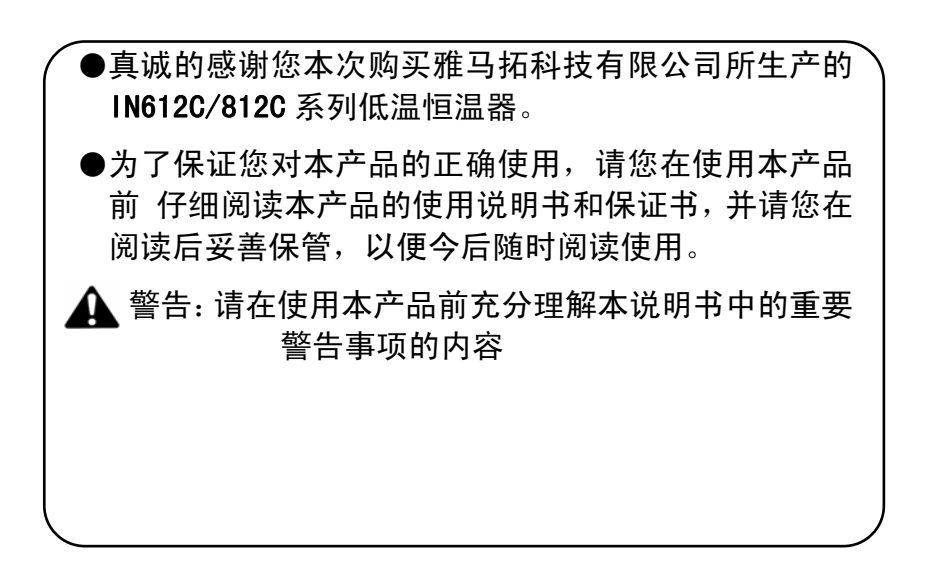

# 雅马拓科技有限公司

# 3. 各部的名称和动作

### 操作面板

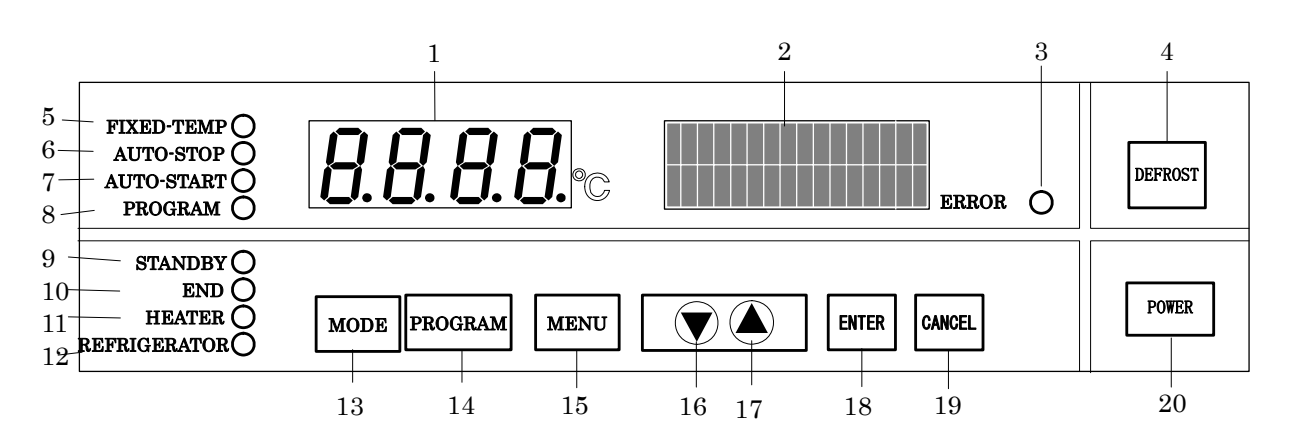

| 序号 | 名 称   | 内容                       |  |  |
|----|-------|--------------------------|--|--|
| 1  | 主显示器  | 显示槽内温度、故障番号              |  |  |
| 2  | 辅显示器  | 用文字显示各种信息                |  |  |
| 3  | 异常灯   | 装置发生异常时,异常灯闪烁            |  |  |
| 4  | 除霜    | 除霜装置的开/关键                |  |  |
| 5  | 定值运行灯 | 定值运行中亮灯,选择运行模式时闪烁        |  |  |
| 6  | 自动停止灯 | 自动停止运行中亮灯、选择运行模式时闪烁      |  |  |
| 7  | 自动开始灯 | 自动开始运行中亮灯、选择运行模式时闪烁      |  |  |
| 8  | 程序运行灯 | 程序运行运行中亮灯、选择运行模式时闪烁      |  |  |
| 9  | 待机灯   | 待机模式亮灯、运行开始等待状态时闪烁       |  |  |
| 10 | 结束灯   | 自动停止、程序运行结束时闪烁           |  |  |
| 11 | 加热器灯  | 加热器通电时亮灯                 |  |  |
| 12 | 冷冻机灯  | 冷冻机通电时亮灯、冷冻机待机状态时闪烁      |  |  |
| 13 | 功能菜单键 | 功能菜单的启动键                 |  |  |
| 14 | 程序键   | 程序菜单的启动键                 |  |  |
| 15 | 运行菜单键 | 运行菜单的启动键                 |  |  |
| 16 | ▼(上)键 | 用于变更设定值                  |  |  |
| 17 | ▲(下)键 | 用于变更设定值                  |  |  |
| 18 | 设定键   | 用于确定设定值、设定项目             |  |  |
| 19 | 取消键   | 用于想要取消设定值、设定项目;中止编集,退出菜单 |  |  |
| 20 | 电源键   | 电源的开/关键                  |  |  |

设置时钟

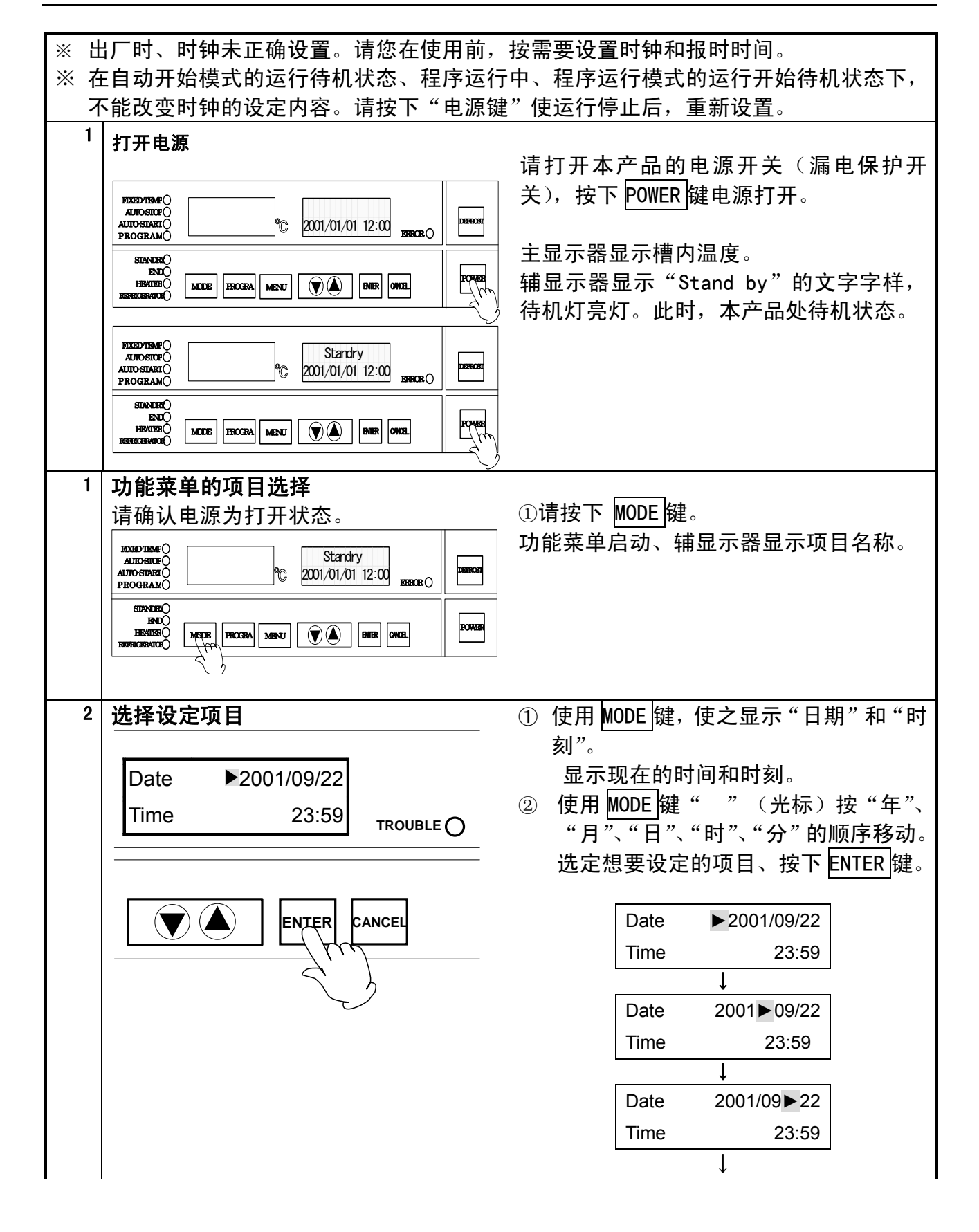

## <u>4. 运行方式</u>

设置时钟

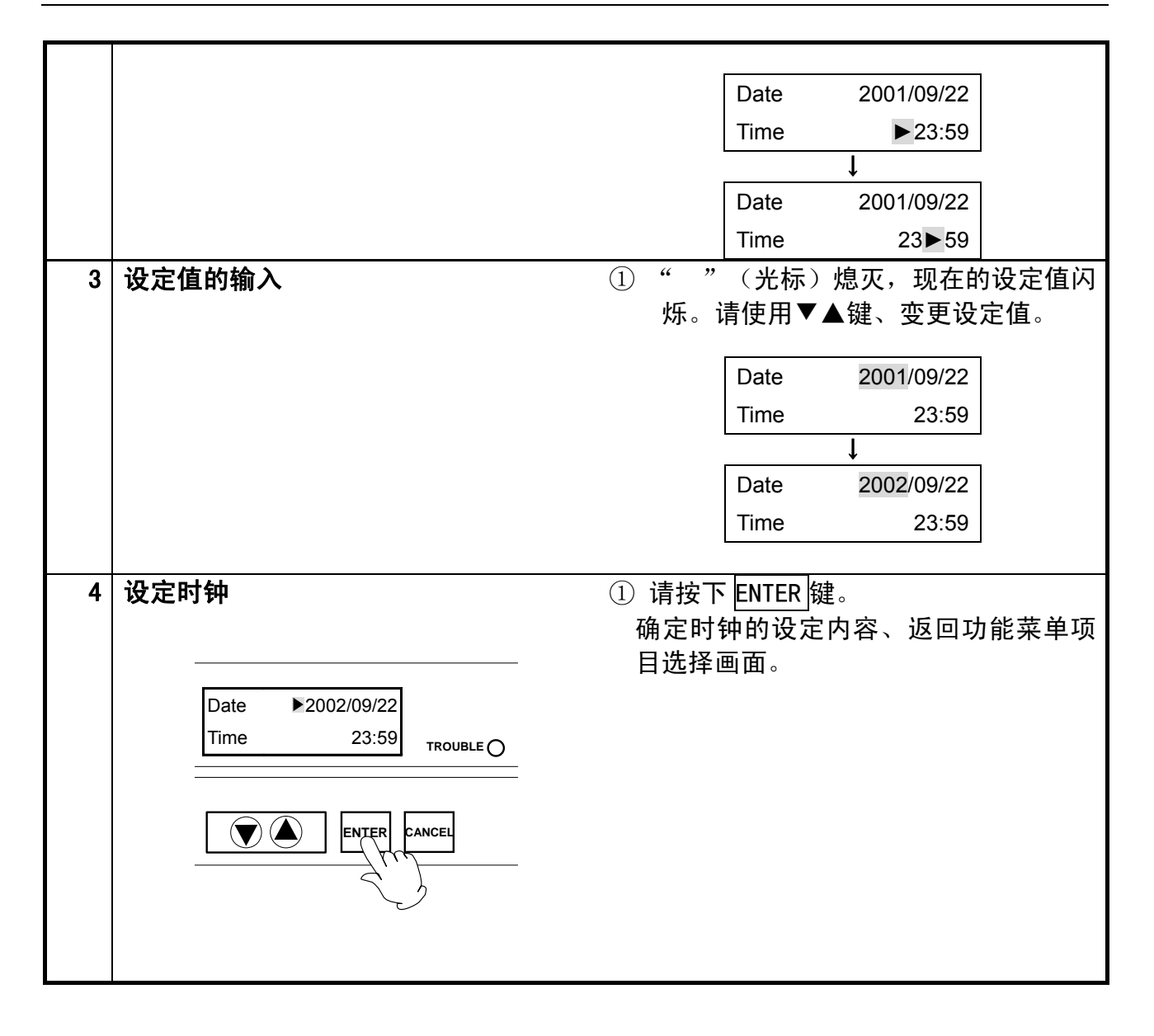

操作方法

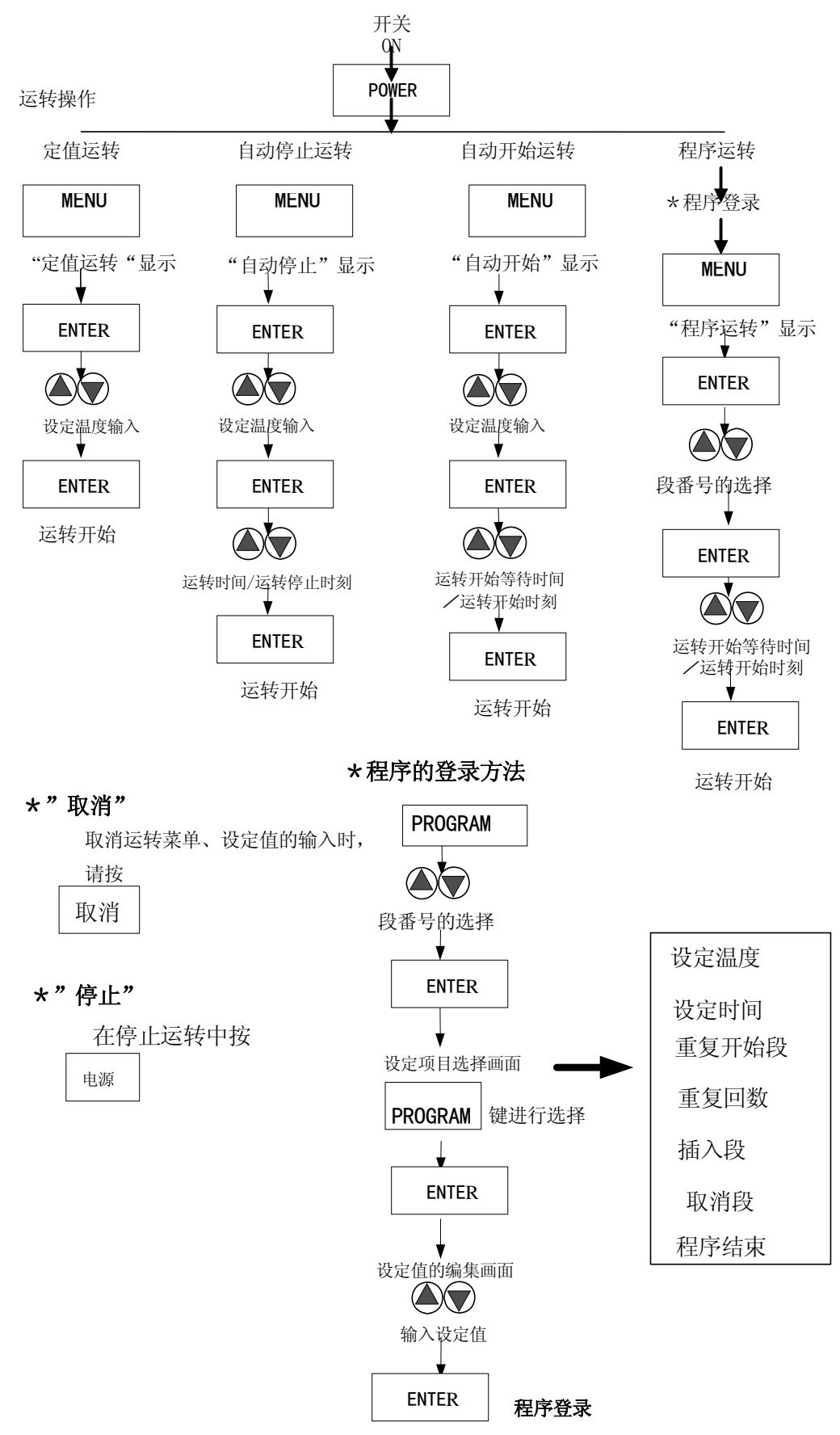

#### 运行模式和功能菜单一览表

#### 在运行功能中有以下4种运行模式。

| N⁰ | 名称     | 功 能            | 页  |
|----|--------|----------------|----|
| 1. | 定值运行   | 进行一定的温度控制。     | 19 |
| 2. | 自动停止运行 | 到达定时结束时间,运行停止。 | 22 |
| 3. | 自动开始运行 | 到达定时开始时间,运行开始。 | 25 |
| 4. | 程序运行   | 到达定时时间,程序运行开始。 | 28 |

功能菜单中有以下9种(安装有全部选择功能时)功能。

| 名称       | 功能              | 选择 | 页  |
|----------|-----------------|----|----|
| 计时模式     | 计时模式的设定         |    | 41 |
| 运行信号输入模式 | 运行信号输入模式的设定     | 0  | 42 |
| 停止信号输入模式 | 停止信号输入模式的设定     | 0  | 43 |
| 锁键模式     | 锁键模式的设定         |    | 44 |
| 报警模式     | 报警模式的设定         |    | 45 |
| 校准功能     | 校正温度的设定         |    | 47 |
| 积算运行时间   | 积算运行时间的显示       |    | 48 |
| 日期・时刻    | 日期・时刻的设定        |    | 15 |
| 循环除霜运行时间 | 冷冻机的循环除霜运行时间的设定 |    | 51 |
| 冷冻机运行模式  | 冷冻机运行模式的设定      |    | 52 |
| 除霜运行模式   | 冷冻机除霜运行的设定      |    | 50 |
| 解除通信锁键模式 | 解除通信锁键模式的设定     | 0  | 53 |

※运行信号输入模式

将设定"打开",当使用的各个模式接受到运行信号时,使运行开始的模式。

※停止信号输入模式

将设定"打开",当使用的各个模式接受到运行中的停止信号时,使运行停止的模式。

#### 定值运行

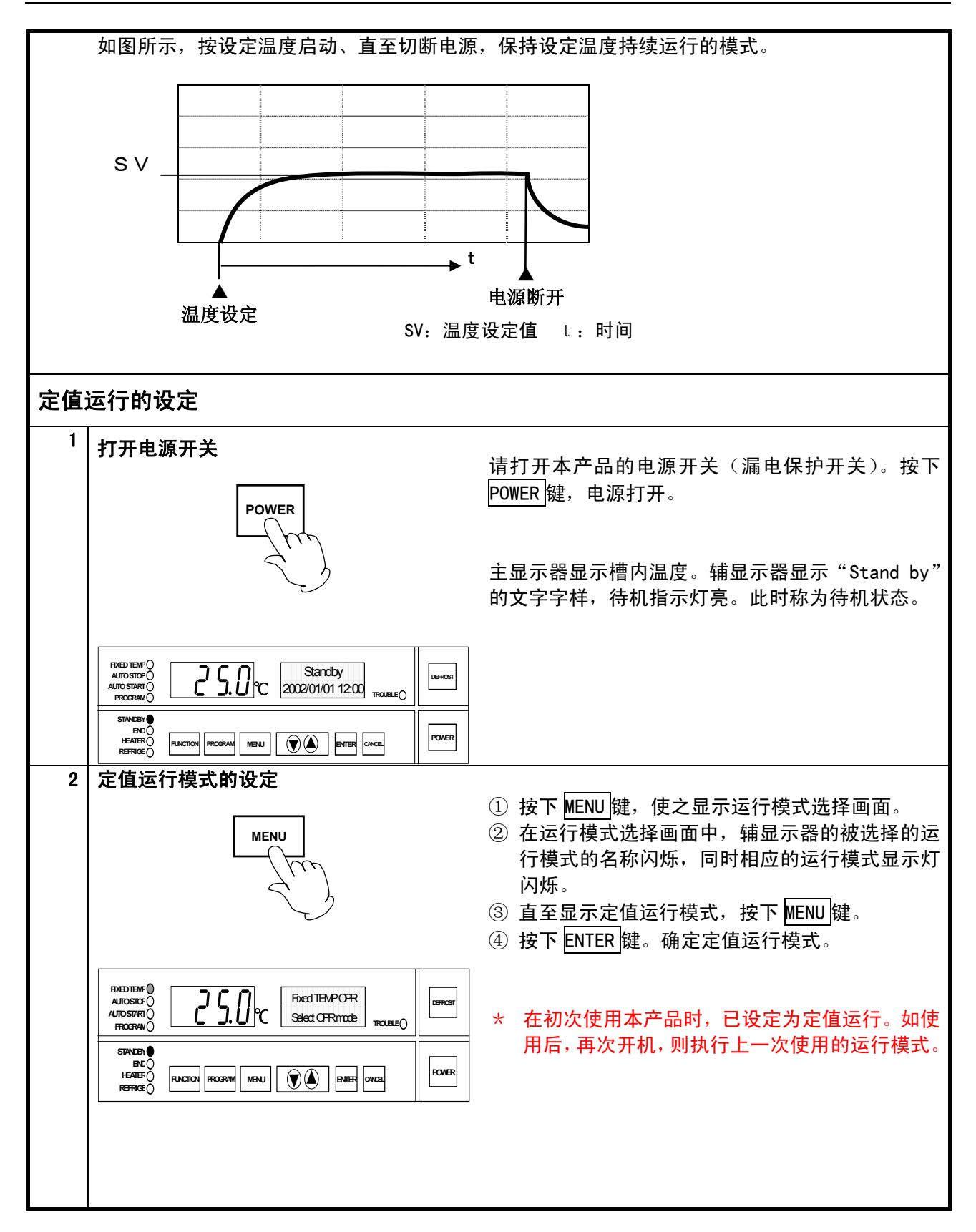

#### 定值运行

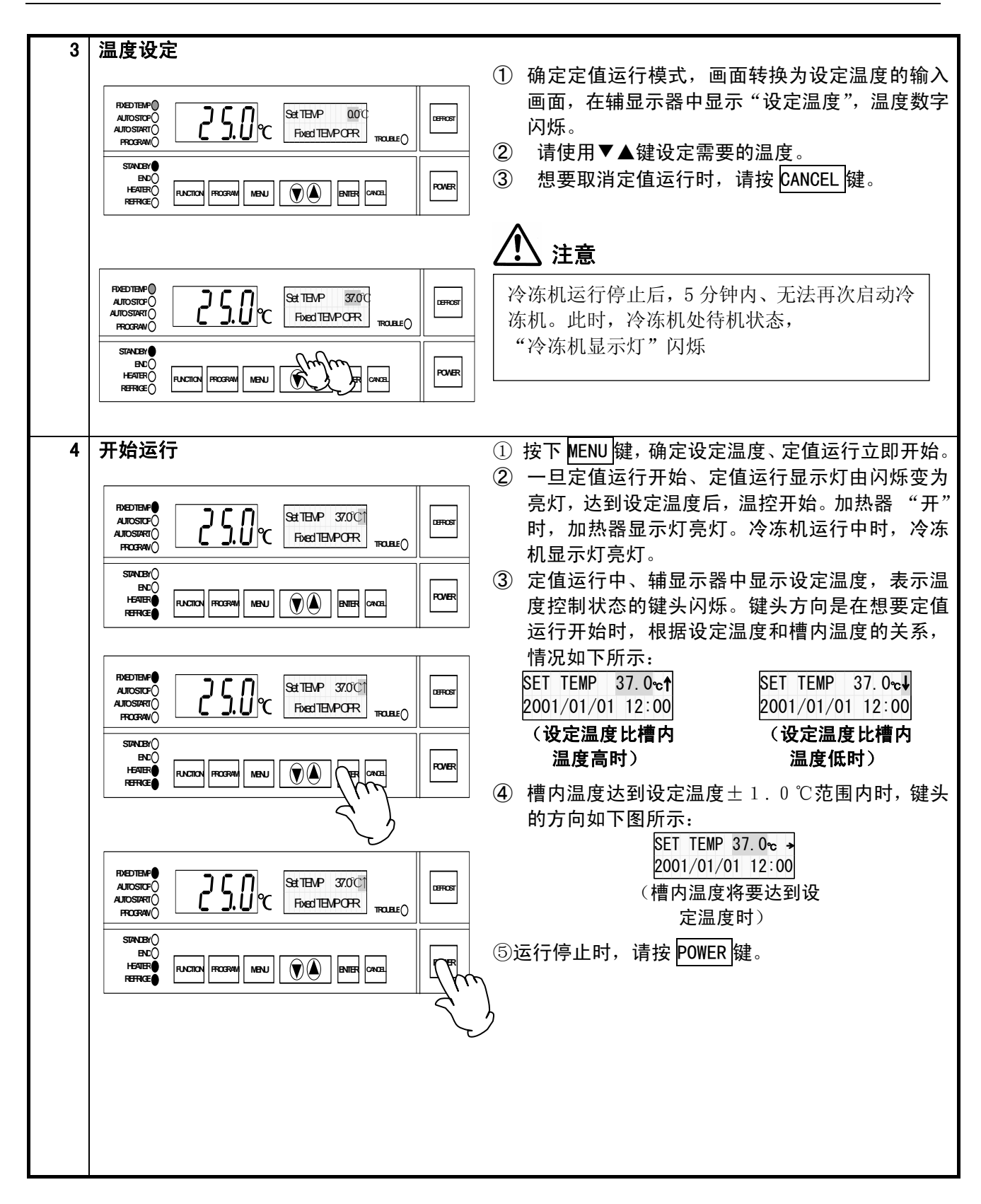

### 定值运行

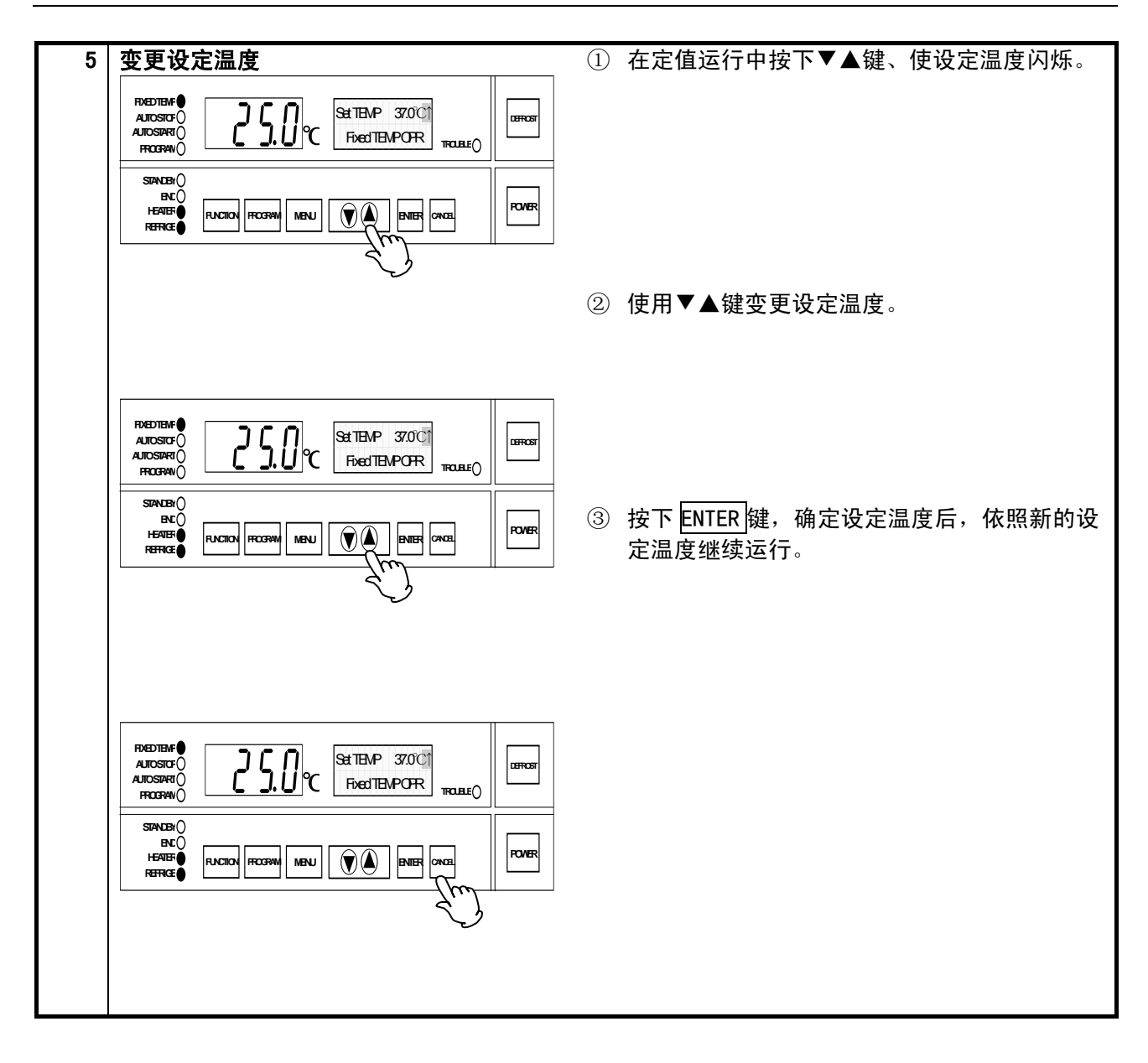

自动停止运行

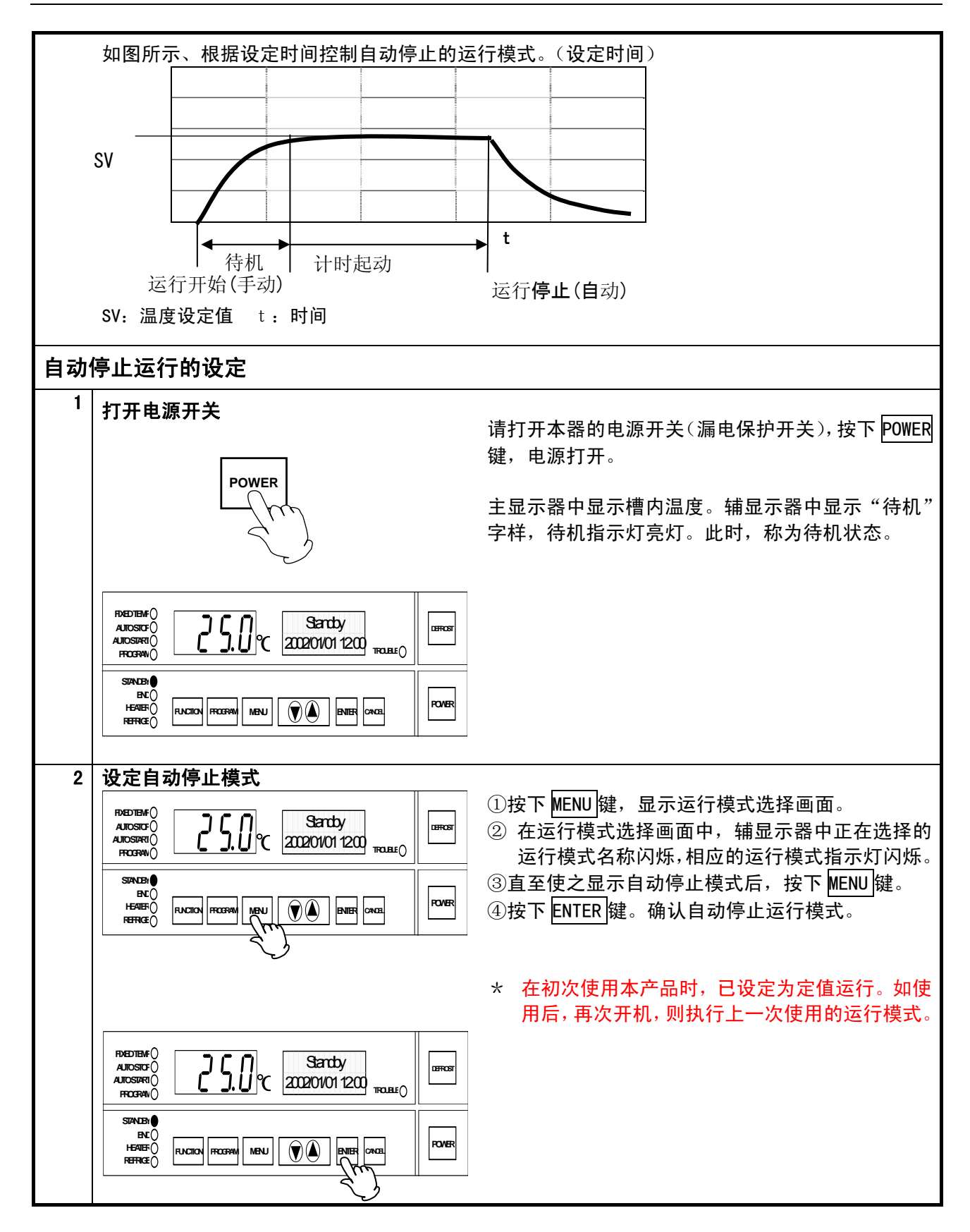

### 自动停止运行

| 3 设定温度・运行时间/运行停止时间                                                                                                    |                                                                            |
|----------------------------------------------------------------------------------------------------|----------------------------------------------------------------------------|
| FXED TEMP O<br>AUTO STOP O<br>AUTO STOP O<br>PROGRAM O<br>STANDBY O<br>HEATEO FUNCTION PROGRAM MENU (AUTO STOP OPR<br>TROUBLE O<br>POWER FUNCTION PROGRAM MENU (AUTO STOP OPR)<br>FUNCTION PROGRAM MENU (AUTO STOP OPR)<br>FUNCTION PROGRAM MENU | <ol> <li>确定运行模式后,画面切换为设定温度的输入<br/>画面,辅显示器中显示"设定温度",温度数字<br/>闪烁。</li> </ol> |
|                                                                                                    | ② 使用▼▲键,设正需要的温度。辅亚示器中亚                                                     |
| AUTO STAFTO<br>AUTO STAFTO<br>PROGRAMO                                                                                                    | 示设定温度。<br>③ 按下 ENTER 键、确定设定温度。                                             |
|                                                                                                    | ④ 确定设定温度、画面转换为运行时间以及运行                                                     |
|                                                                                                    | 时刻输入画面。                                                                    |
|                                                                                                    | 使用▼▲键,设定需要的时间。                                                             |
|                                                                                                    | 设定时间的模式为:显示"时间"时输入运行                                                       |
|                                                                                                    | 时间,显示"时刻"时输入运行时刻。<br>OPR time 30min<br>Auto-stop OPR Auto-stop OPR         |
|                                                                                                    | (运行时间的编集画面)  (运行时刻的编集画面)                                                   |
|                                                                                                    | 在运行开始待机时间的输入中,根据显示时间的范<br>围按以下方法进行变更。                                      |
|                                                                                                    | 范 围 显 示                                                                    |
|                                                                                                    | 0 分~ 5 9 分<br>~ 5 9 分<br>~ 5 9 m i n                                       |
|                                                                                                    | 1 时间~9 9 9 时间 5 9 分<br>9 9 9 h 5 9 m                                       |
|                                                                                                    | ④ 退出自动停止运行模式时,请按 CANCEL 键。                                                 |
|                                                                                                    |                                                                            |

### 自动停止运行

| 4 使运行开始                                                                                                    | <ol> <li>按下 ENTER 键,确定设定内容、自动停止模式运行开始。"自动停止显示灯"由闪烁转变为亮灯。<br/>辅显示器中显示设定温度和运行剩余时间。</li> <li>槽内温度在设定温度±1℃范围外时,计时暂时<br/>停止,辅显示器中"等待"的字样闪烁。</li> </ol> |
|----------------------------------------------------------------------------------------------------|----------------------------------------------------------------------------------------------------|
| RVED TIENF()       AllOSSTOF()       Scoptime       Scoptime         AllOSSTOF()       AllOSSTAF()       Scoptime       Scoptime         AllOSSTAF()       AllOSSTAF()       Scoptime       Scoptime         STANDEN()       BIL       RCCEN       RCCEN         BATER()       RUCEN       RCCEN       BUTER       RCCE | Set TEMP 37.0℃ ↑<br>Wait 1min<br>(等待中的显示)<br>③ 剩余时间为"0"时,运行停止。一旦运行停<br>止"终了显示灯"闪烁,辅显示器中显示运行终<br>了时刻。<br>※ 用时刻模式进行自动停止运行时,待机功能不能                   |
|                                                                                                    | ④ 运行中停止运行时,请按 POWER 键                                                                                                    |

#### 自动开始运行

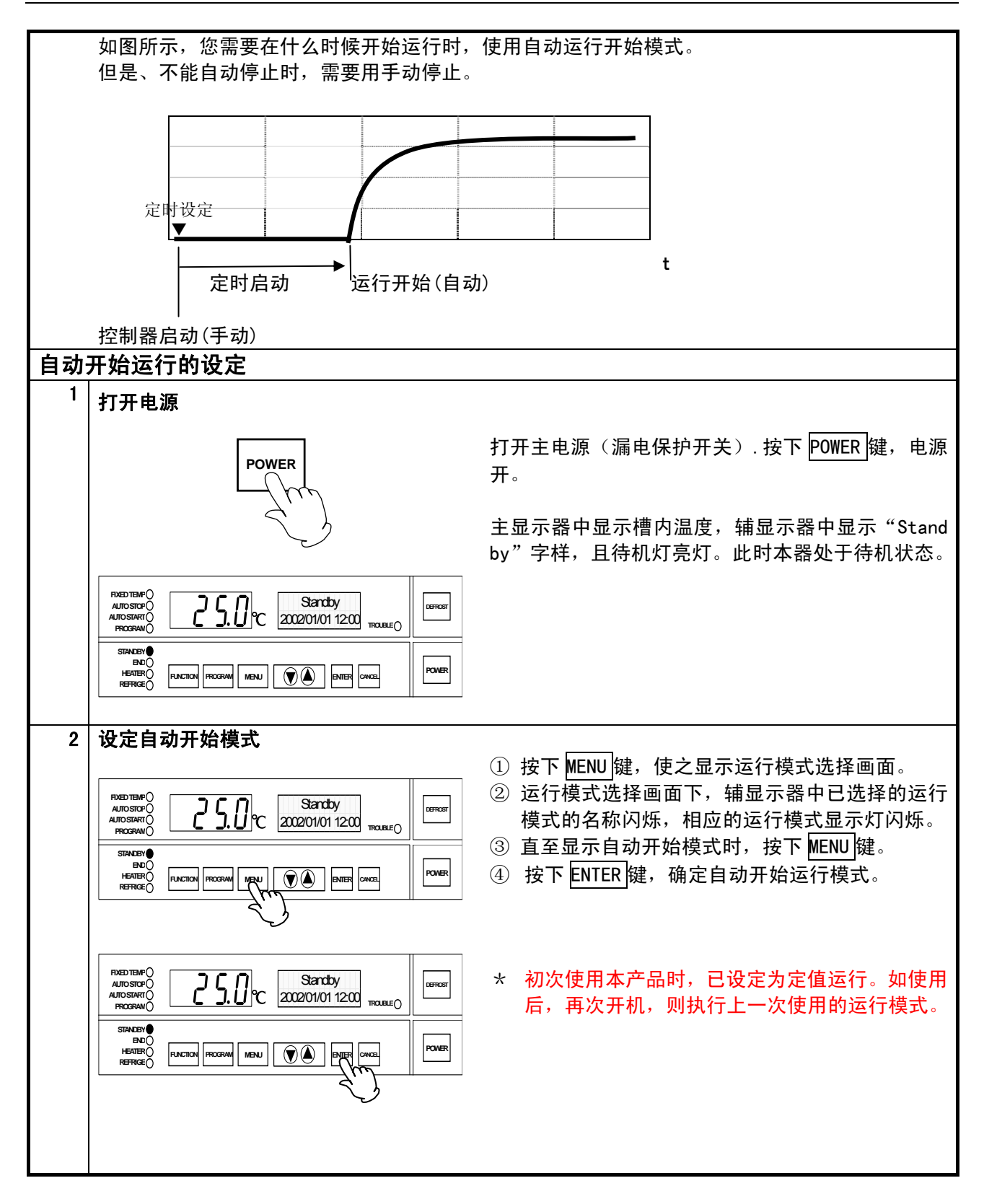

#### 自动开始运行

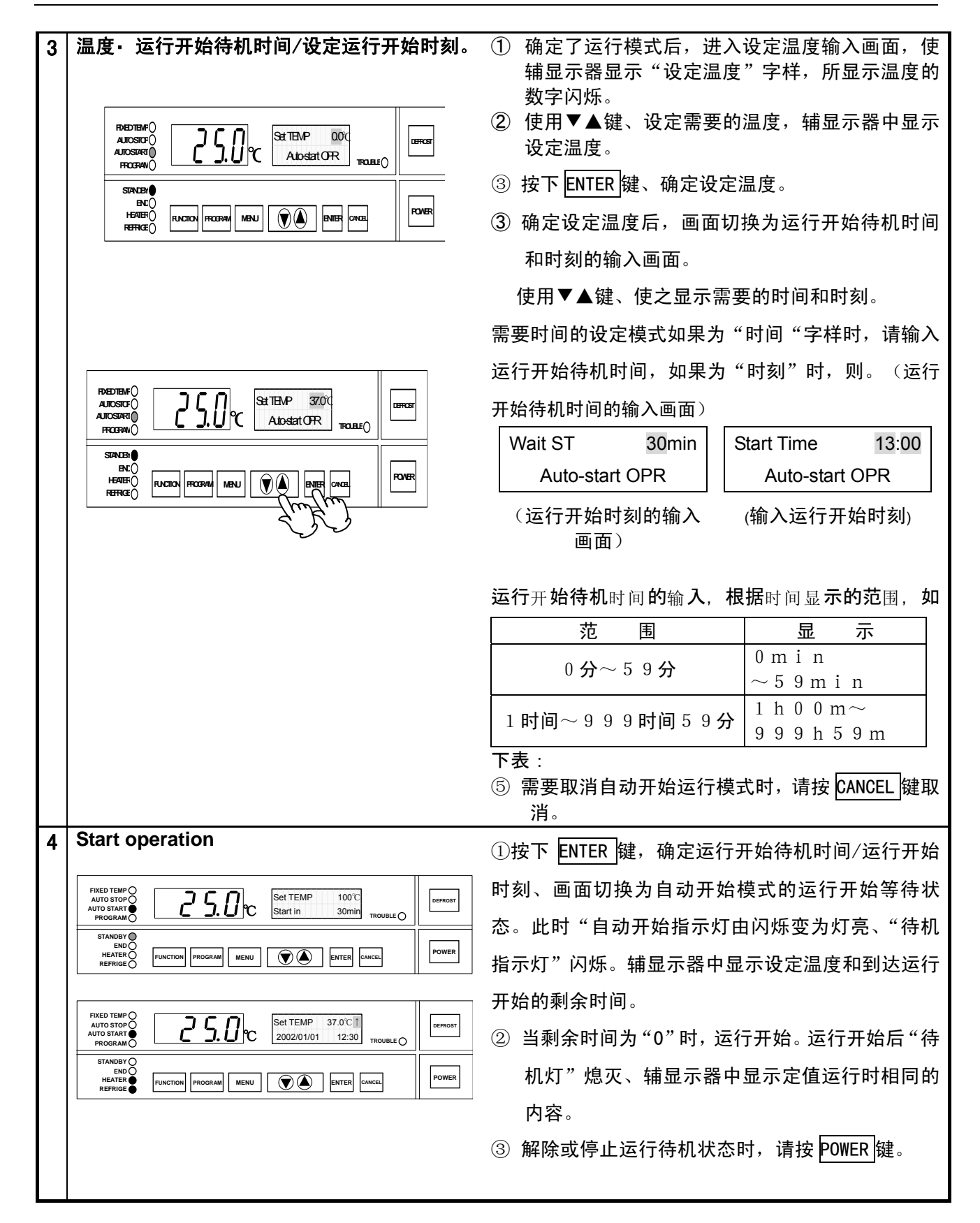

### 程序运行

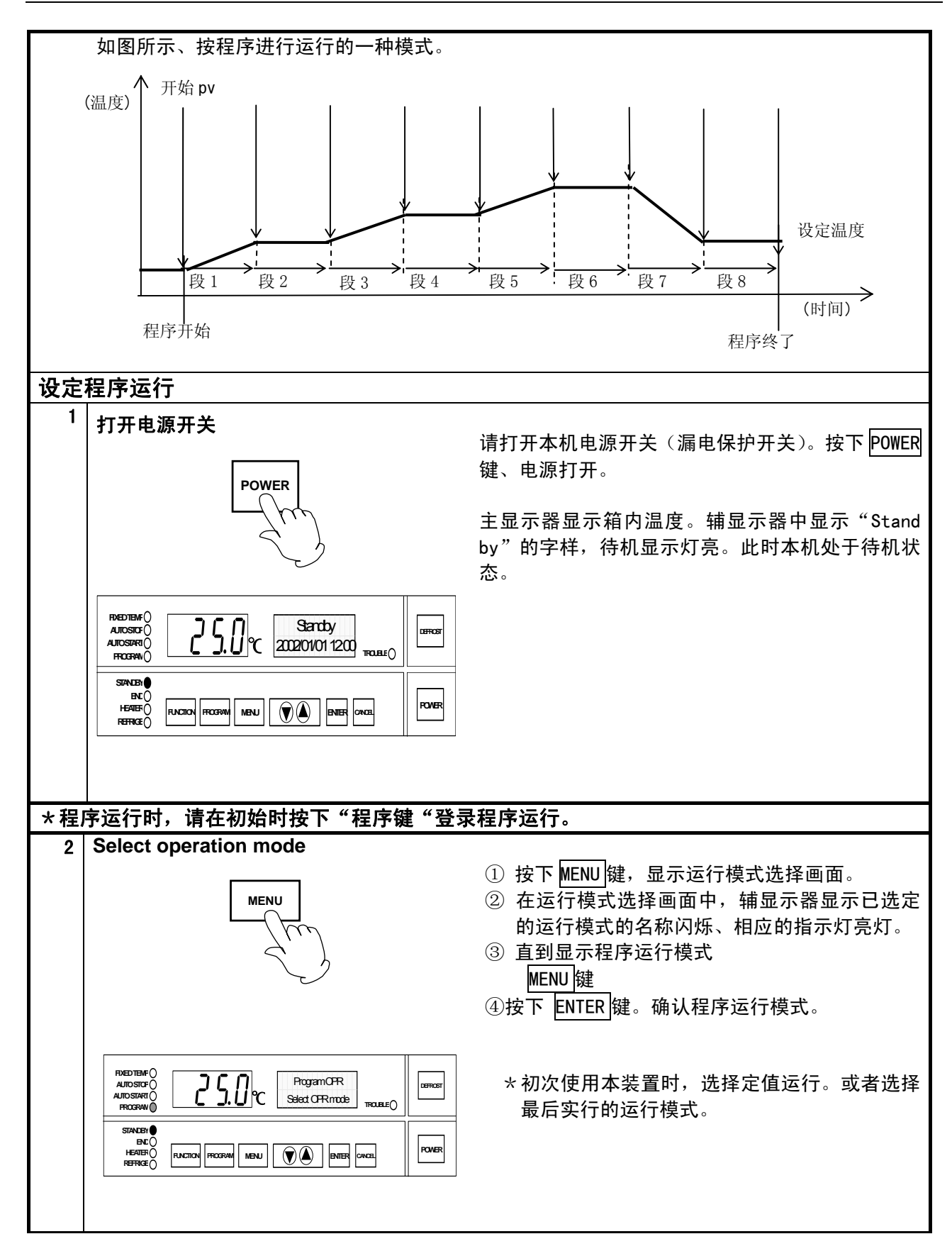

### 程序运行

| 3 | 设定步骤番号<br>运行开始待机时间/设定运行开始时间 | <ol> <li>① 确定运行模式后,通过▼▲键选择步骤番号,再<br/>通过 ENTER 键进行确认。</li> </ol>                                       |
|---|-----------------------------|----------------------------------------------------------------------------------------------------|
|   |                             | <ul> <li>此时「未设定的步骤」将不显示。还有,程序未登录(未使用任何步骤)时,蜂鸣器会"噼噼噼"响,辅显示器上也会出现信息</li> <li>这种情况下通过"程序键"登录后</li> </ul> |
|   |                             | NO program<br>Registered<br>(程序未登录的表示)                                                                |
|   |                             | <ul> <li>② 程序番号一确定,就进入到运行开始待机时间和运行开始时刻的编辑画面。请用▼▲键选择需要的时间和时刻。</li> <li>③</li> </ul>                    |
|   |                             | 如果定时模式的设定是时间,就进入待机开始时间<br>的编辑、如果是时刻,就进入运行开始时刻的编<br>辑。                                                 |
|   |                             | Wait ST 30min                                                                                         |
|   |                             | Program OPR                                                                                           |
|   |                             | (运行开始待机时间的画面)                                                                                         |
|   |                             | Start Time 13:00                                                                                      |
|   |                             | Program OPR                                                                                           |
|   |                             | (运行开始时刻的画面)                                                                                           |
|   |                             | ③ 需要取消程序运行模式时,请按<br>CANCEL键。                                                                          |

程序运行

| 4 | HABSED<br>ALOSARO<br>ALOSARO<br>ALOSARO<br>ALOSARO<br>ALOSARO<br>HEBEO<br>HEBEO<br>HEBO<br>HEB                                                                | <ol> <li>按下 ENTER 键、确定运行开始待机时间/运行开始时刻、就进入程序运行模式的运行开始待机状态。在运行开始待机状态下"程序运行指示灯"闪烁后变为长亮、"待机指示灯"开始闪烁。辅显示器中显示程序番号和至运行开始所剩时间。</li> <li>② 所剩时间变为 0 时,就开始运行。开始运行后"待机指示灯"灭、辅显示器中显示器中显示程序番号和至运行开始所剩时间。</li> <li>③ 运行中,依次显示以下画面。</li> <li>③ 运行中,依次显示以下画面。</li> <li>③ 运行中,依次显示以下画面。</li> <li>③ 运行中,依次显示以下画面。</li> <li>③ 运行中,依次显示以下画面。</li> <li>① 其</li> <li>① (所剩时间)</li> <li>↓</li> <li>① Set TEMP 37.0℃1</li> <li>Remain 15min</li> <li>↓</li> <li>① Set TEMP 37.0℃1</li> <li>Remain 15min</li> <li>↓</li> <li>① Set TEMP 37.0℃1</li> <li>Rep. count 10</li> <li>① (重复的所剩次数:只表示重复中)</li> </ol> |
|---|----------------------------------------------------------------------------------------------------|----------------------------------------------------------------------------------------------------|
|   | BHEDHEMF()     Image: Suppline     Image: Suppline     Imag | 中)<br>↓<br>Set TEMP 37.0℃↑<br>Wait 5min<br>(等待:只表示等待中)<br>④ 程序运行完后"结束指示灯"开始闪烁,辅显示器上显示运行结束。<br>⑤ 需要解除运行开始等待状态或者中断程序运行时,请按 POWER 键。                                                                                                    |

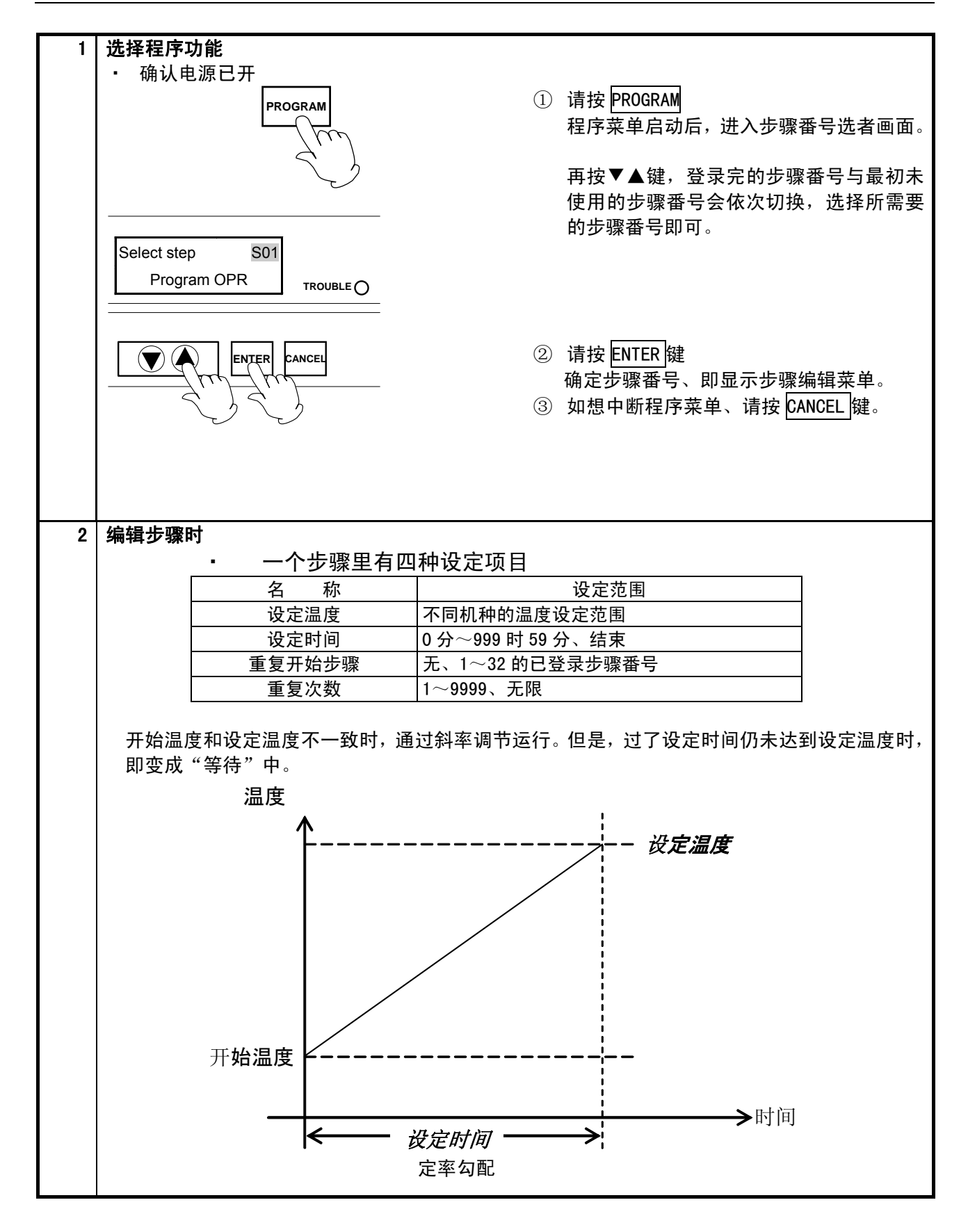

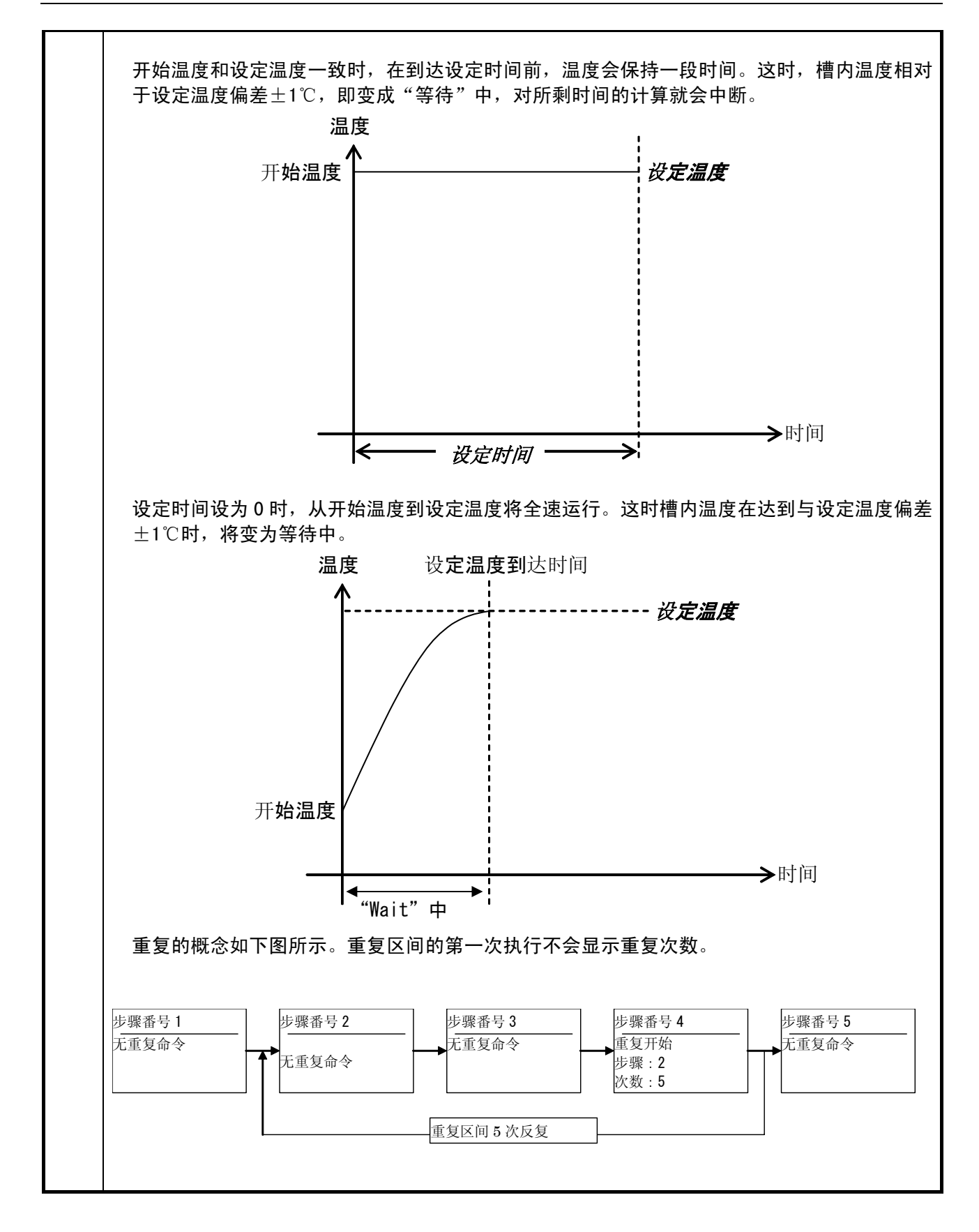

### 程序的输入方法

|                                                                                                    | 辅显示器                                                                                               |                                                                             |
|----------------------------------------------------------------------------------------------------|----------------------------------------------------------------------------------------------------|-----------------------------------------------------------------------------|
|                                                                                                    | Set TEMP 37.0                                                                                      | ۶°C                                                                         |
| ● 设定温度                                                                                                    | S01                                                                                                |                                                                             |
| • 设宁时间                                                                                                    | Set time Or                                                                                        | nin                                                                         |
| • 反足时间                                                                                                    | S01                                                                                                |                                                                             |
| ● 重复开始步骤                                                                                                    | Rep. start S                                                                                       | 01                                                                          |
| 主文ガルン派                                                                                                    | S01                                                                                                |                                                                             |
| • 重复次数                                                                                                    | Rep. count                                                                                         | 5                                                                           |
|                                                                                                    | S01                                                                                                |                                                                             |
| • 步骤插入                                                                                                    | Insert step                                                                                        | 在当前 步骤 位置 抽入 新的 步骤。 抽入<br>后的 步骤 番号 逐一 递增。                                   |
|                                                                                                    |                                                                                                    |                                                                             |
| • 步骤删除                                                                                                    | Delete step                                                                                        |                                                                             |
|                                                                                                    | Brogram End                                                                                        |                                                                             |
| • 程序结束                                                                                                    | S01                                                                                                |                                                                             |
| ※ 抽亚小品中<br>骤内容和量<br>※ "程序结束                                                                                                    | 」「校会並小编辑中的少骤復<br>長初未使用的步骤将显示。<br>€"之后显示的是下个步骤的<br>反骤、最后显示的步骤将变成                                    | 了。。按下一程序碇一,已豆求的所有使用<br>)"设定温度"。以下依次显示步骤的内容<br>【未使用步骤。对于未使用的步骤,辅显示           |
| 次 程序结为<br>有剩余的步<br>段中显示的<br>用。                                                                                                    | 为步骤番号后将标注"(不详)                                                                                     | )。有(个件)並小少操以但的少操制                                                           |
| <ul> <li> </li> <li>                 · 设定的项目中                 </li> <li>                 市品             </li> <li>                 · 项目名                 </li> </ul> | 的步骤番号后将标注"(不详<br>,根据当时的条件有无<br>设定项目显示。                                                             | 意义和无效的东西。如果是下表中                                                             |
| <ul> <li>※ 種店 543<br/>有剩余的步段中显示的<br/>用。</li> <li>・ 设定的项目中<br/>情况,将不会作为<br/>项目名<br/>设定温度</li> </ul>                                                                   | 的步骤番号后将标注"(不详<br>,根据当时的条件有无<br>设定项目显示。<br>                                                         | 意义和无效的东西。如果是下表中<br>                                                         |
| <ul> <li>在<br/>行结末<br/>有剩余的步<br/>段中显示的<br/>用。</li> <li>・ 设定的项目中<br/>情况,将不会作为<br/>项目名<br/>设定温度</li> <li>重复开始步骤</li> </ul>                                             | 的步骤番号后将标注"(不详<br>,根据当时的条件有无<br>设定项目显示。<br>                                                         | 意义和无效的东西。如果是下表中<br>不显示的情况<br>对不显示<br>,以及在其它步骤指定的重复区间时不显<br>!示。              |
| <ul> <li>在<br/>有剩余的步<br/>段中显示的<br/>用。</li> <li>· 设定的项目中<br/>情况,将不会作为</li> <li>项目名<br/>设定温度</li> <li>重复开始步骤</li> <li>重复次数</li> </ul>                                  | 为步骤番号后将标注"(不详),根据当时的条件有无设定项目显示。<br>设定项目显示。<br>设定时间是"END"时<br>设定时间是"END"时<br>未使用步骤时也不显<br>重复开始步骤不表示 | 意义和无效的东西。如果是下表中<br>不显示的情况<br>对不显示<br>,以及在其它步骤指定的重复区间时不显<br>示。<br>和"无"时将不显示。 |

32

| ENTER                                      | <ul> <li>② 选择设定项目、按下 ENTER 键、转换到设定<br/>值的编辑画面。闪烁的""(光标)消失、<br/>设定值开始闪烁。</li> <li>Set UP ▶30.0℃<br/>S01</li> <li>(选择画面)</li> <li>◆</li> <li>Set UP \$ 30.0℃<br/>S01</li> </ul> |
|--------------------------------------------|----------------------------------------------------------------------------------------------------|
| Set UP 37.0°c<br>S01 cancelo O             | <ul> <li>(编辑画面)</li> <li>③ 用▼▲键表示想设定的内容</li> <li>请按 ENTER 键。设定值确认后,返回到选择</li> <li>设定项目的画面。</li> </ul>                                                                         |
| ENTER CANCEL<br>(确认输入内容)                   | Set UP 37.0°C<br>S01<br>CANCELOO                                                                                                    |
|                                            | (选择画面)                                                                                                    |
| Set time 45min<br>SO1 ERROR ()<br>(取消输入内容) | <ul> <li>④ 设定值输入过程中想取消的情况,请按<br/>CANCEL 键。此时输入的内容自动放弃,返回<br/>到设定项目的选择画面。</li> <li>Set time 45min<br/>S01</li> <li>ERROR O</li> </ul>                                          |
|                                            | (选择画面)                                                                                                    |

| 3 | 要在当前位置插入步骤的情况                                                         |                                                                                                    |
|---|-----------------------------------------------------------------------|----------------------------------------------------------------------------------------------------|
|   | Insert step<br>S01 TROUBLE O<br>ENTER CANCEL<br>(Decide the input)    | <ol> <li>在设定项目的选择画面下,调出"步骤插入"<br/>按下 ENTER 键。</li> <li>※"步骤插入"、在「无剩余步骤」的情况将不显示。</li> <li>返回到设定项目的选择画面,将显示插入步骤的"设定温度"。</li> </ol>                                                                                                    |
|   | Set TEMP D.0°C<br>S01 TROUBLE O<br>ENTER CANCEL<br>(Selection screen) | Set TEMP ▶0.0c         Sol       ERROR O         ENTER       CANCEL         CBF @ mail       CANCEL         CBF @ mail       CANCEL |
| 4 | 如在程序的最后想追加步骤                                                          | ① 通过设定项目的选择画面来显示未使用的步<br>骤 请按 ENTED 键                                                                                                    |
|   | Set TEMP 0.0°C<br>S23 (un-used)<br>ERROR (O<br>ENTER CANCEL           | <ul> <li><sup>3</sup>森, 请这 ENTERJEE。</li> <li>※初次登录程序时"S01"(最初的步骤)将变为<br/>"(不详)"。</li> <li>※如果设定项目是「步骤插入」「步骤删除」「程<br/>序结束」以外的任何项目都没关系。</li> <li>※"未使用的步骤",在「无剩余步骤」的情况将<br/>不显示。</li> </ul>                                                                                                    |

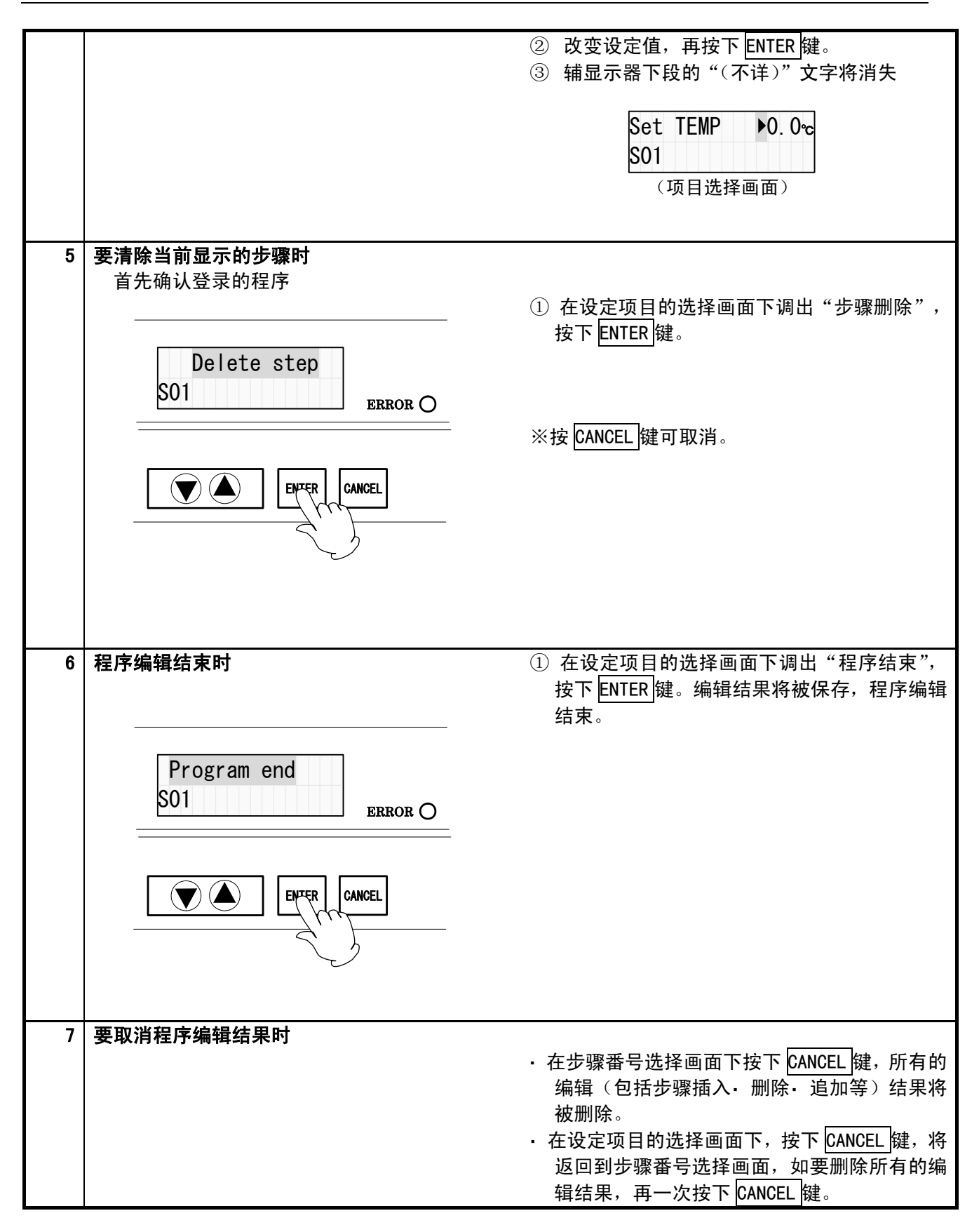

程序输入方法(例)

| ľ                     | F成以下程序。                         |                   |                         |             |             |              |          |
|-----------------------|---------------------------------|-------------------|-------------------------|-------------|-------------|--------------|----------|
|                       |                                 | 步骤番号              | 设定温度                    | 设定时间        | 重复开始        | 重复次数         |          |
|                       |                                 | 步骤 1              | <b>50. 0</b> ℃          | 30min       | 无           | —            |          |
|                       |                                 | 步骤 2              | <b>20</b> . <b>0</b> °C | Omin        | 无           | —            |          |
| 步骤 3   −10.0℃   15min |                                 |                   |                         |             | 步骤 2        | 1            |          |
|                       |                                 | 步骤 4              | _                       | END         | —           | —            |          |
|                       |                                 |                   |                         |             |             |              |          |
|                       |                                 |                   |                         | <del></del> |             |              |          |
| 1                     | 按下PROGRAM                       | 」键,显示步骤1          | います                     | <b>山</b> 。  | Select st   | on 501       |          |
|                       |                                 |                   |                         |             | Bregrom ODD |              |          |
|                       |                                 |                   |                         |             |             |              |          |
|                       |                                 |                   |                         |             |             |              |          |
|                       |                                 |                   |                         |             |             | ENTER        | CANCEL   |
| 2                     | 用▼▲键选择                          | ≝ 「S01 」。         |                         |             | Select      | step SO1     |          |
|                       |                                 |                   |                         |             | Prog        | ram OPR      |          |
| 3                     | 按下 FNTFR 锻                      | 建、显示「设定》          | 品度  。                   |             | Sot TE      |              | 1        |
| -                     |                                 |                   |                         |             |             | ivii , 0. 00 | 1        |
|                       |                                 |                   |                         | <u> </u>    | 001         |              | ]        |
| 4                     | 4 按下ENTER 腱,转换刀(设定温度)编辑画面,      |                   |                         | Set TE      | MP 0.0%     |              |          |
|                       | <b>元</b> 标                      | 定温度开始内以           | 亦。                      |             | S01         |              |          |
| 5                     | 用▼▲键调节                          | 5到 50℃            |                         |             | Set TE      | MP 50%       |          |
|                       |                                 |                   |                         |             | S01         |              |          |
| 6                     | 按下 ENTER 铤                      | <b>建,确定设定温</b> /  | <b></b>                 |             | Set TF      | MP ▶50°c     |          |
|                       |                                 |                   |                         |             | S01         |              | -        |
|                       |                                 |                   | 设立时间上                   | 的华权画        | Catting     |              | ]        |
|                       | 7 按下 PROGRAM 键,转换为 \ 设定时间 」的选择画 |                   |                         |             | e • Umin    | -            |          |
|                       | Щ о                             |                   |                         |             | 501         |              |          |
| 8                     | 按下 ENTER 键                      | <b>律,转换为</b> 「设定  | 自时间」的纲                  | 扁辑画面,       | Set tim     | e Omin       |          |
|                       | 光标消失,设                          | 定时间开始闪烁           | 乐。                      |             | S01         |              |          |
| 9                     | 用▼▲键调:                          | 为 30min。          |                         |             | Set tim     | e ▶30min     | 1        |
|                       |                                 |                   |                         |             | S01         |              |          |
| 10                    | 按下 ENTED 43                     | 建 确定「设空」          | は回し                     |             | Cat time    | a 20min      | J<br>]   |
|                       |                                 | ᢄ,ᠠᠬᡄ│収Ӕ╵         | • [ <b>[□]</b> ] ₀      |             |             |              |          |
|                       |                                 |                   |                         |             | 301         |              | ]        |
| 11                    | 按下 PROGRAM                      | 键,显示「重            | 复开始」。                   |             | Rep. st     | art ▶No      |          |
|                       |                                 |                   |                         |             | S01         |              |          |
| 12                    | 按下 ENTER 键                      | <b>建,「重复开始</b> 」转 | <b>揍换为步骤</b> 纲          | 扁辑画面,       | Rep. st     | art No       |          |
|                       | 光标消失,重                          | 复开始,步骤的           | 的设定开始问                  | 闪烁。         | S01         |              |          |
|                       |                                 |                   |                         |             |             |              | <b>_</b> |

程序输入方法(例)

| 13 | 用▼▲键选择"无"。                                                              | Rep. start ►No<br>S01              |
|----|-------------------------------------------------------------------------|------------------------------------|
| 14 | 用 ENTER 键确定。                                                            | Rep. start ►No<br>S01              |
| 15 | 直到步骤 2 的「设定温度」显示,按下 PROGRAM<br>键。下段将从「SO1」到「SO2」和「SO2(不详)」<br>进行显示。     | Set TEMP ▶0. 0°c<br>S02            |
| 16 | 按下 ENTER 键,将转换为「设定温度」的编辑画<br>面,光标消失,设定温度开始闪烁。                           | Set TEMP 0.0°c<br>S02              |
| 17 | 用▼▲键调节为 20℃。                                                            | Set TEMP 20℃<br>S02                |
| 18 | 按下 ENTER 键,确定「设定温度」。                                                    | Set TEMP ▶20 <sup>°</sup> c<br>S02 |
| 19 | 按下 PROGRAM 键、转换为「设定时间」的画面。                                              | Set time ▶0min<br>S02              |
| 20 | 按下 ENTER 键,转换为「设定时间」的编辑画面,<br>光标消失,设定时间开始闪烁。                            | Set time Omin<br>S02               |
| 21 | 用▼▲键调为 Omin。                                                            | Set time Omin<br>S02               |
| 22 | 按下 ENTER 键、确定「设定时间」。                                                    | Set time ▶0min<br>S02              |
| 23 | 按下 PROGRAM 键、显示「重复开始」。                                                  | Rep. start ►No<br>S02              |
| 24 | 按下 ENTER 键,转换为「重复开始」的步骤编辑<br>画面,光标消失,重复开始光标消失,步骤的设<br>定开始闪烁。            | Rep. start ►No<br>S02              |
| 25 | 用▼▲键选择"无"。                                                              | Rep. start ►No<br>S02              |
| 26 | 用 ENTER 键确定。                                                            | Rep. start ►No<br>S02              |
| 27 | 直到步骤 3 的「设定温度」显示,按下 PROGRAM<br>键。下段的显示将从「SO2」到「SO3」以及「SO3<br>(不详)」进行显示。 | Set TEMP ▶0. 0°c<br>S03            |
| 28 | 按下 ENTER 键,转换为「设定温度」的编辑画面,<br>光标消失,设定温度开始闪烁。                            | Set TEMP 0. 0ം<br>S03              |

程序输入方法(例)

| 29 | 用▼▲键调为─10℃。                                                          | Set TEMP −10.0℃<br>S03    |
|----|----------------------------------------------------------------------|---------------------------|
| 30 | 按下 ENTER 键,确定「设定温度」。                                                 | Set TEMP −10.0℃<br>S03    |
| 31 | 按下 PROGRAM 键、转换为「设定时间」的画面。                                           | Set time ▶0min<br>S03     |
| 32 | 按下 ENTER 键,转换为「设定时间」的编辑画面,<br>光标消失,设定时间开始闪烁。                         | Set time Omin<br>S03      |
| 33 | 用▼▲键调为 15min。                                                        | Set time 15min<br>S03     |
| 34 | 按下 ENTER 键,确定「设定时间」。                                                 | Set time ▶15min<br>S03    |
| 35 | 按下 PROGRAM 键,显示「重复开始」。                                               | Rep. start No<br>S03      |
| 36 | 按下 ENTER 键,转换为「重复开始」的步骤编辑<br>画面,光标消失,重复开始,步骤的设定开始闪<br>烁。             | Rep. start No<br>S03      |
| 37 | 用▼▲键调为"S02"。                                                         | Rep. start S02<br>S03     |
| 38 | 用 ENTER 键确定。                                                         | Rep. start ►S02<br>S03    |
| 39 | 按下 PROGRAM 键,转换为重复次数的项目。                                             | Rep.count ▶Endless<br>SO3 |
| 40 | 按下 ENTER 键,转换为「重复次数」的编辑画面,<br>光标消失,重复次数的设定开始闪烁。                      | Rep.count Endless<br>S03  |
| 41 | 用▼▲键调为"1"。                                                           | Rep. count 1<br>SO3       |
| 42 | 用 ENTER 键确定。                                                         | Rep. count 1<br>SO3       |
| 43 | 直到步骤 4 的「设定时间」显示,按下 PROGRAM<br>键。下段将从「SO3」到「SO4」以及「SO4(不详)」<br>进行显示。 | Set time ▶0min<br>S04     |
| 44 | 按下 ENTER 键,转换为「设定时间」的编辑画面,<br>光标消失,设定时间开始闪烁。                         | Settime Omin<br>S04       |

程序的输入方法(例)

| 45 | 用▼▲键选择"结束"。                       | Set time End<br>S04          |
|----|-----------------------------------|------------------------------|
| 46 | 按下 ENTER 键进行确认。                   | Set time ►End<br>S04         |
| 47 | 直到步骤 4 的「程序结束」显示,按下 PROGRAM<br>键。 | Program End<br>SO4           |
| 48 | 按下 ENTER 键,程序登录,返回到待机状态。          | Stand By<br>2001/01/01 12:00 |

#### 定时模式设定

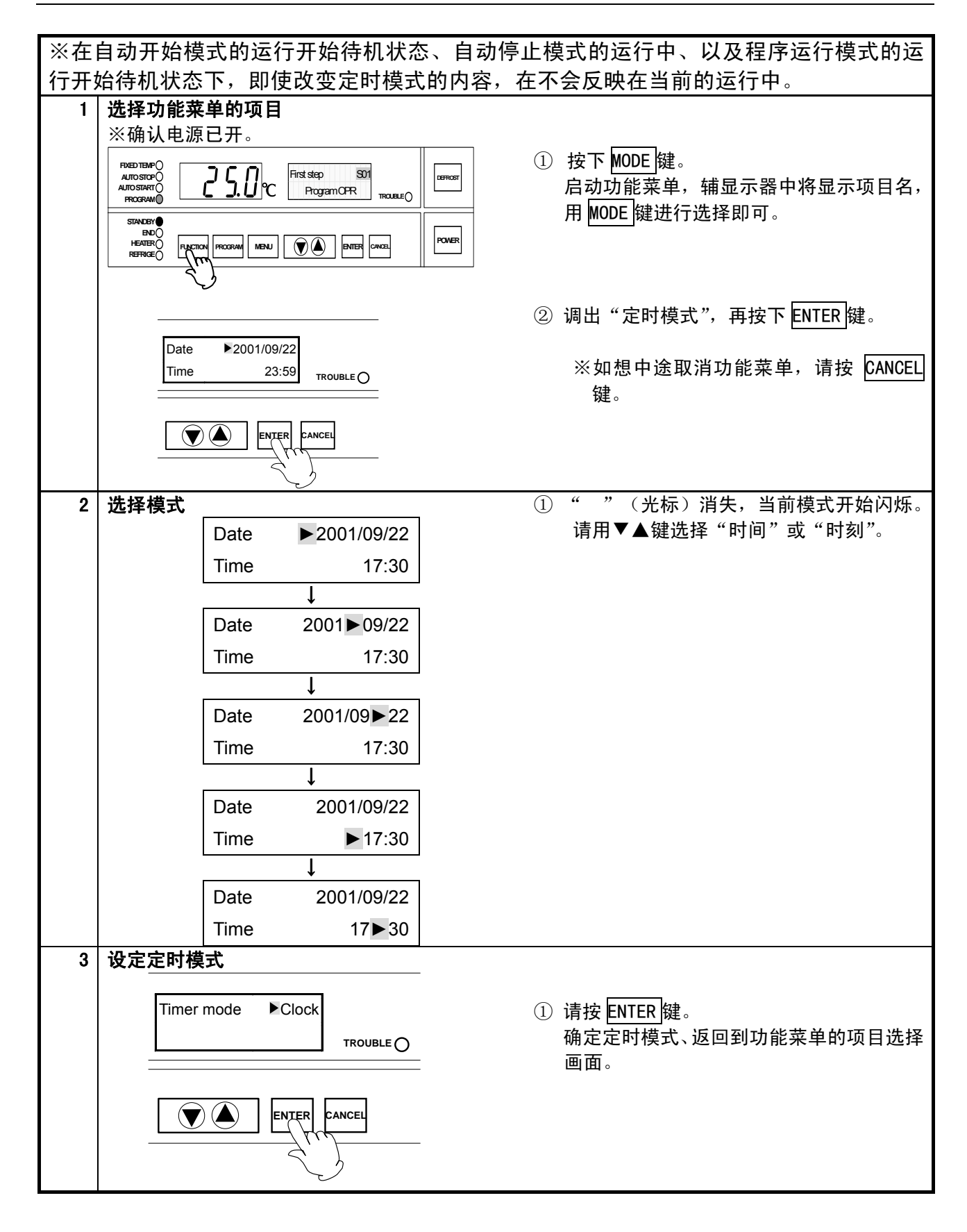

设定运行信号通信输入模式

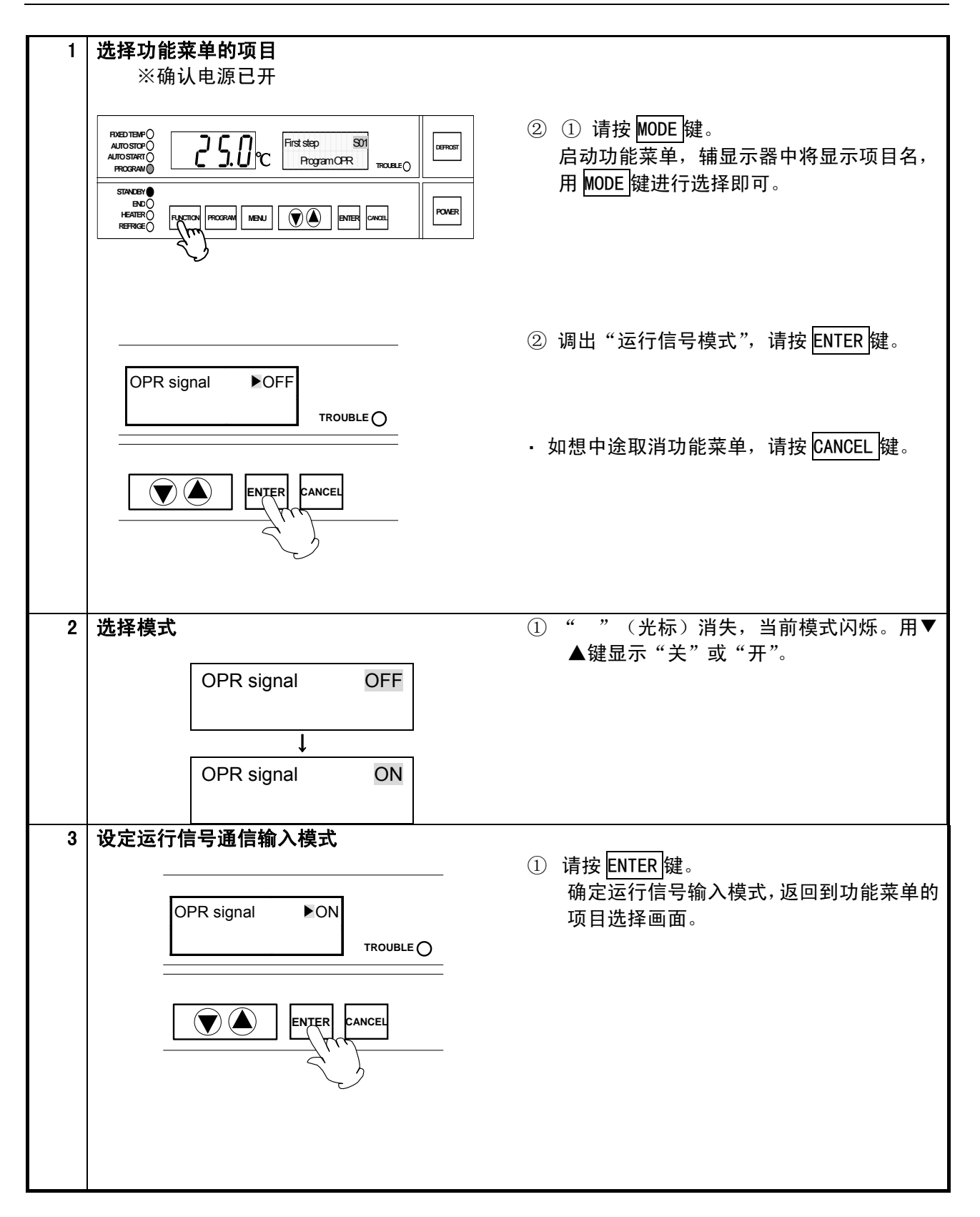

设定运行信号通信输入模式

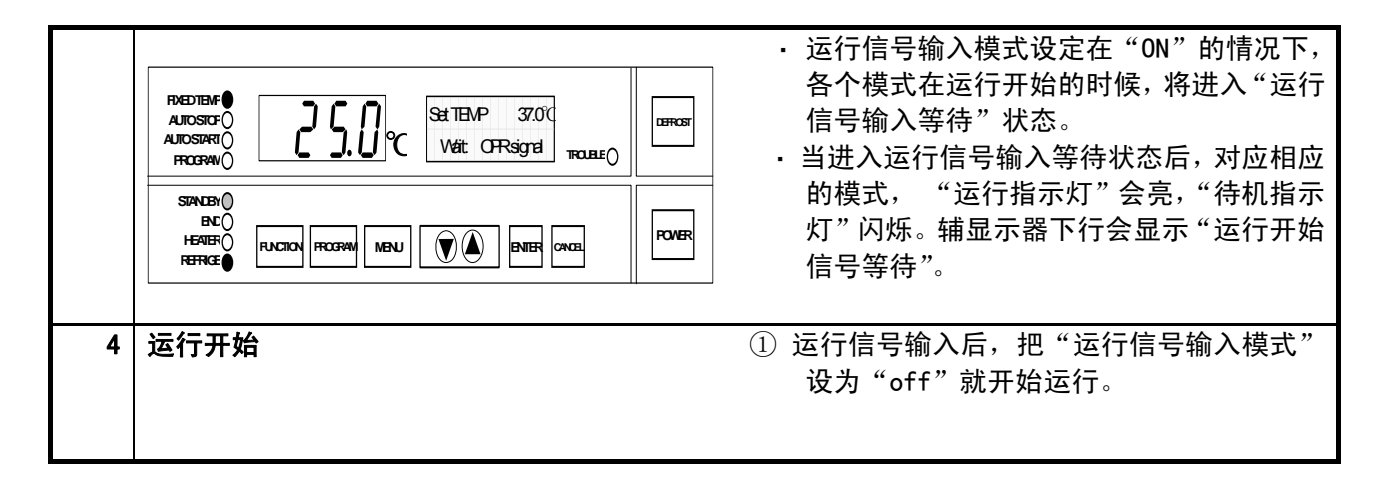

### 停止信号模式的设定

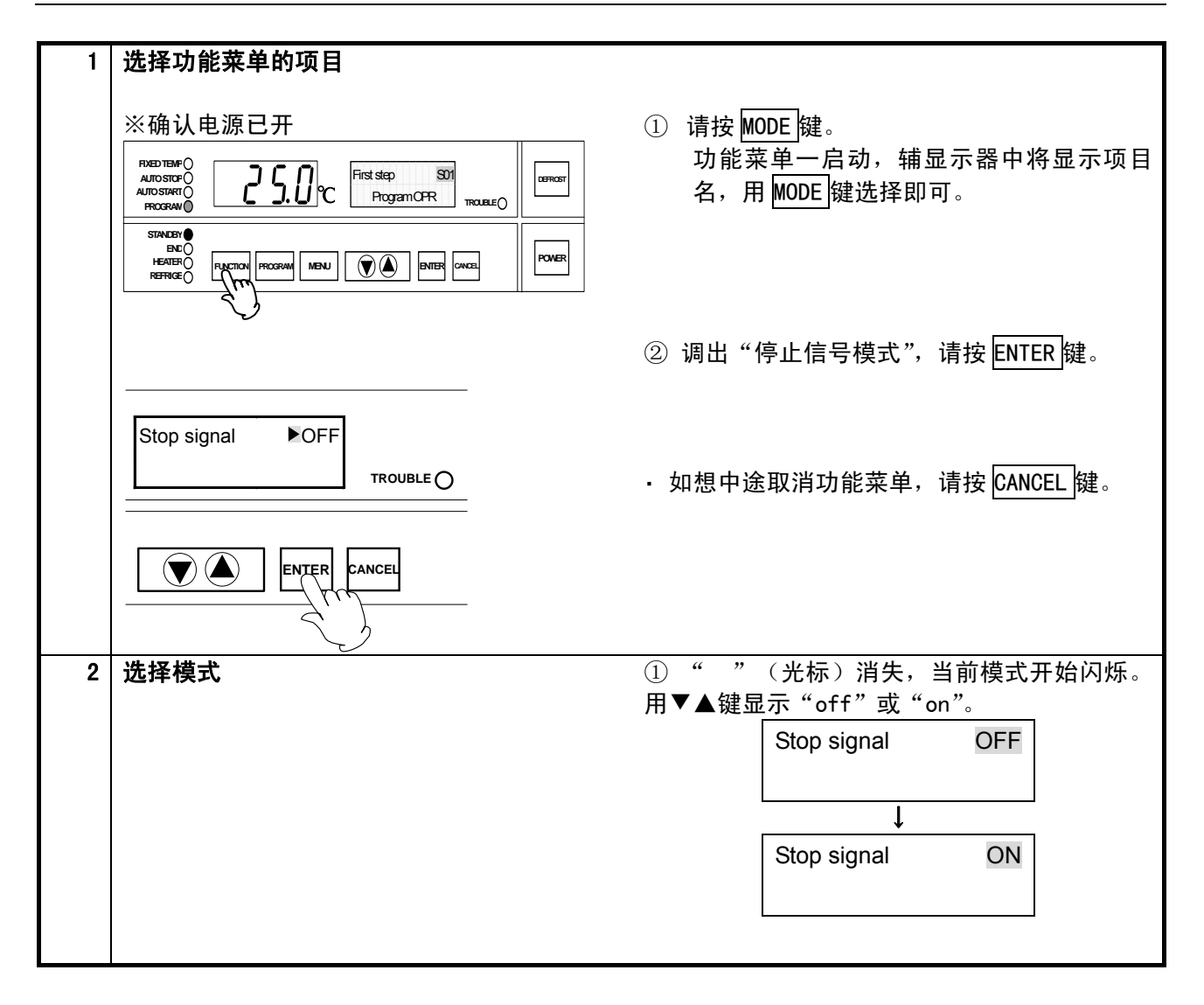

#### 停止信号输入模式的设定

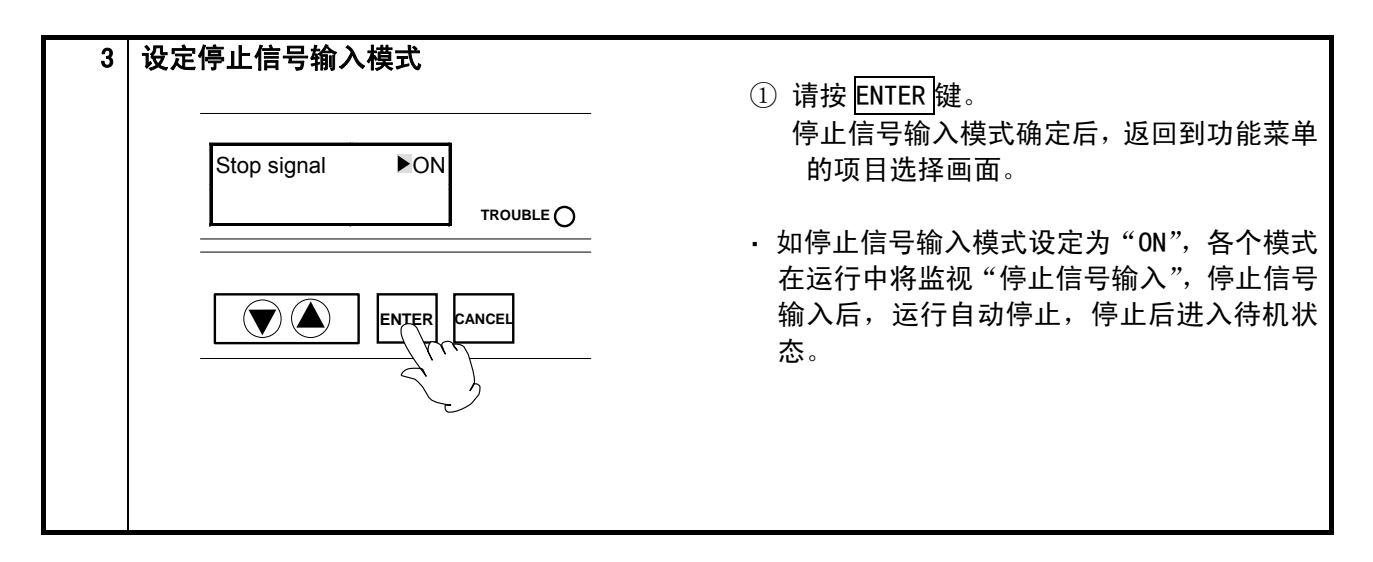

### 按键锁模式的设定

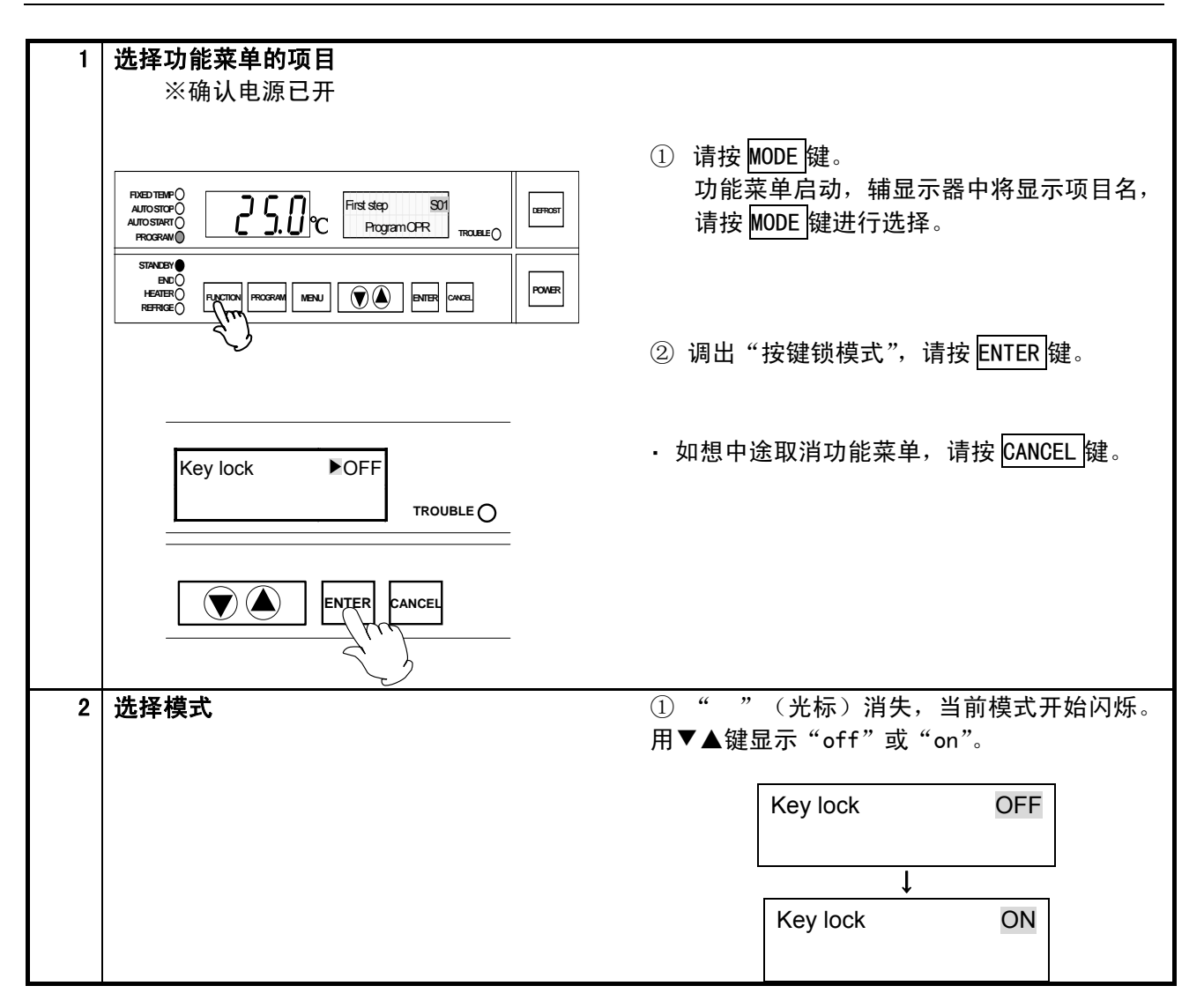

### 按键锁模式的设定

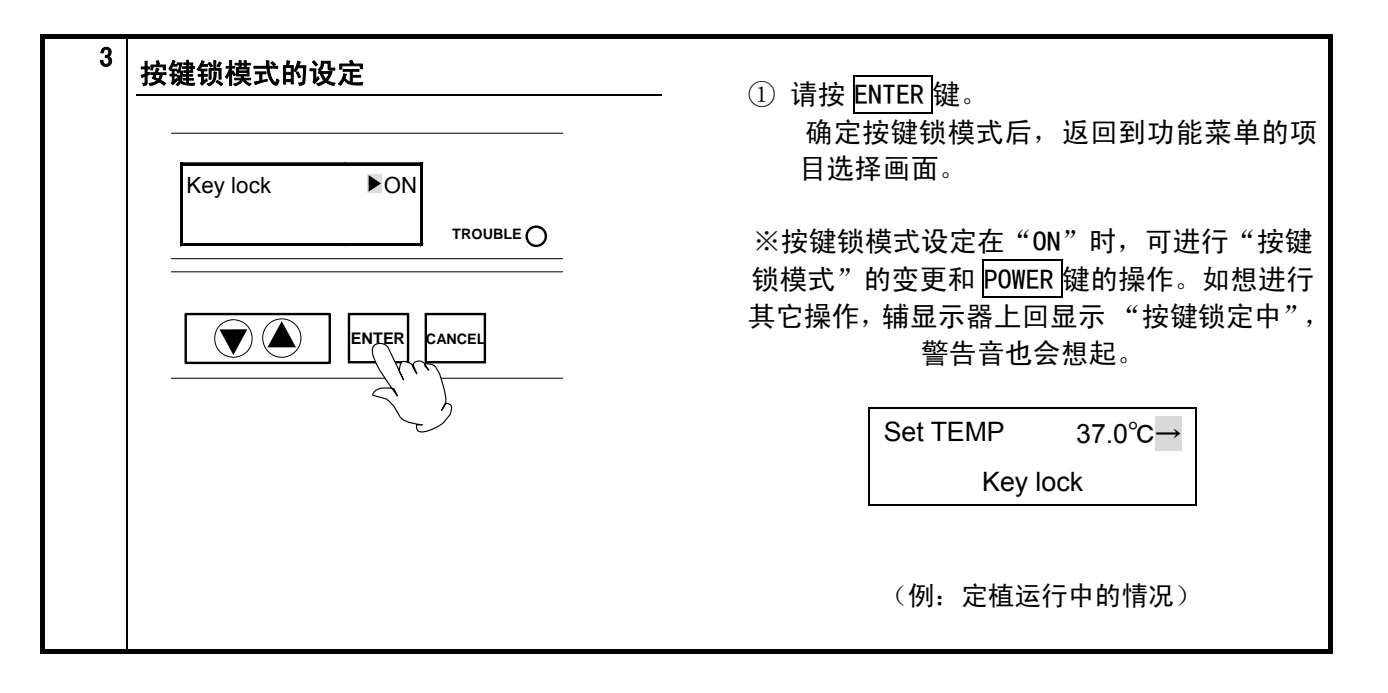

#### 蜂鸣器模式的设定

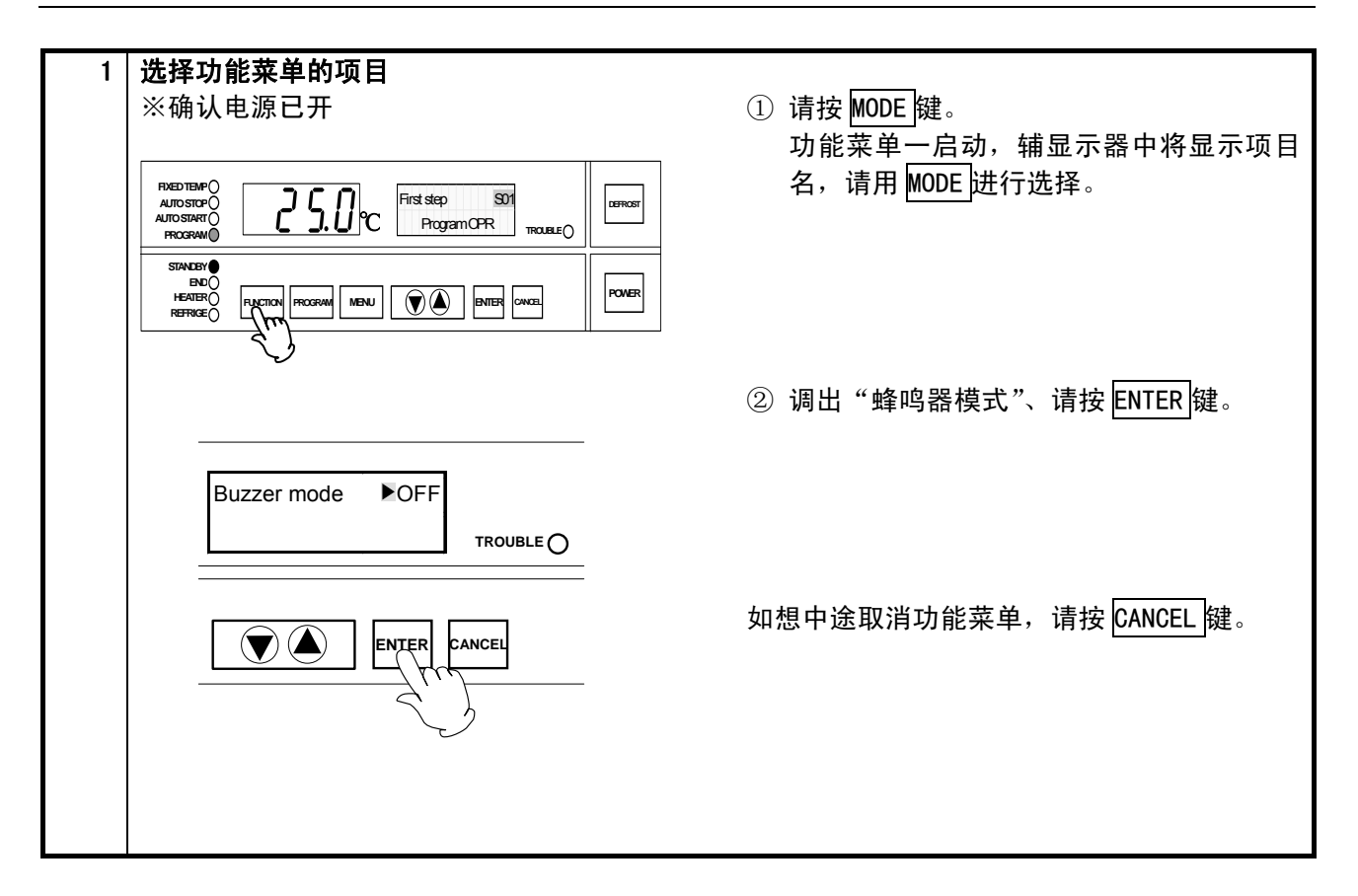

#### 蜂鸣器模式的设定

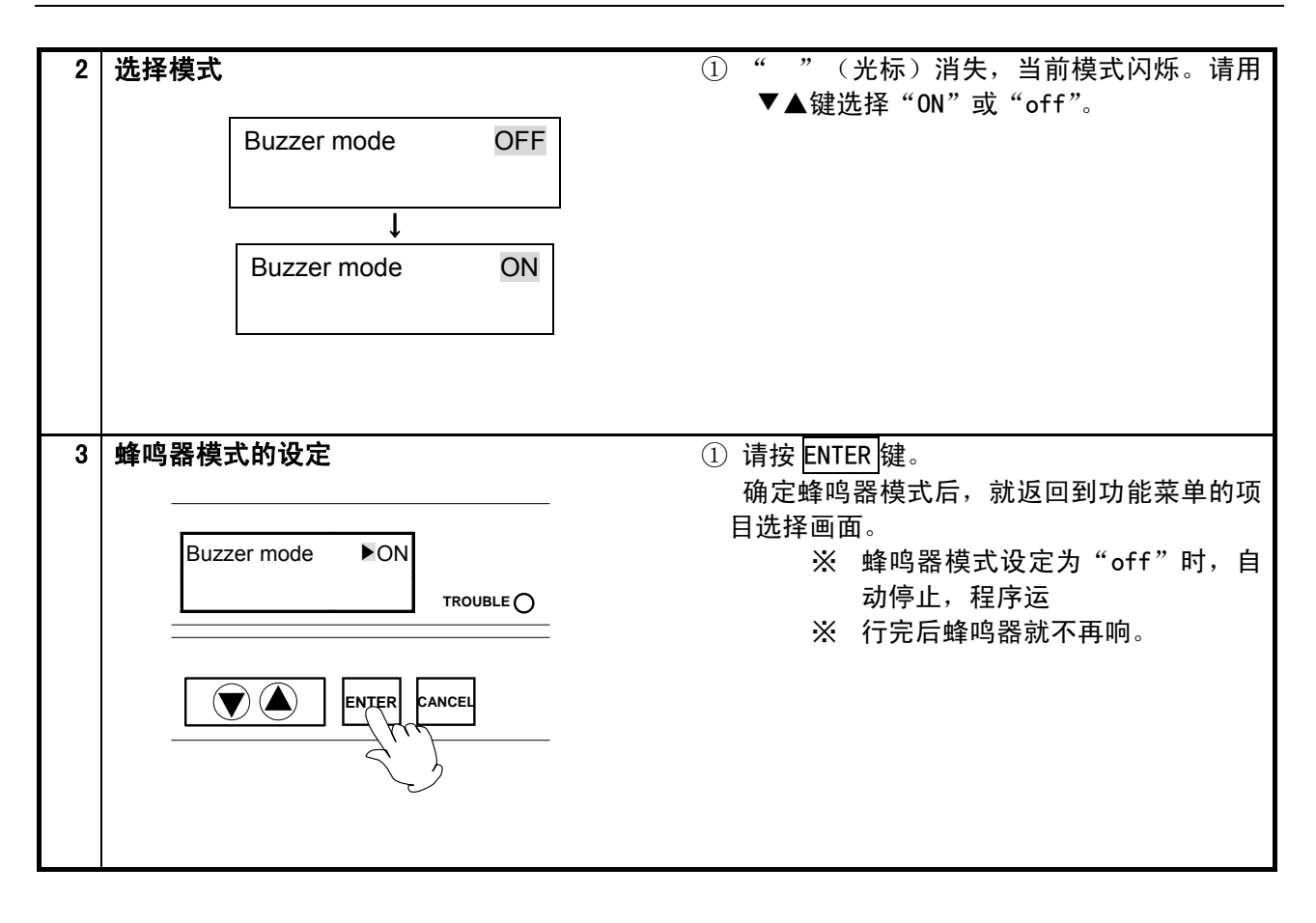

校准温度的设定

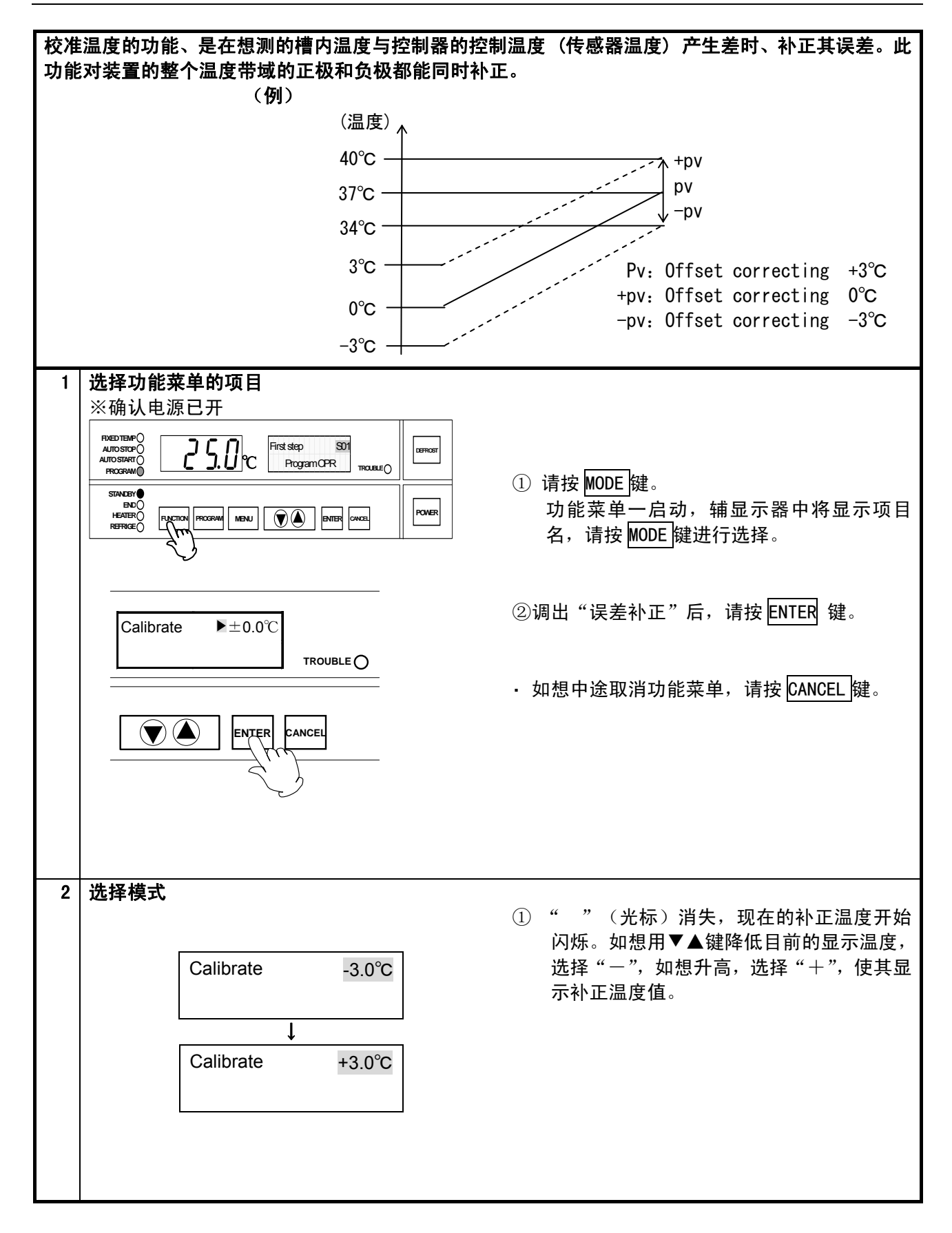

### 校准温度的设定

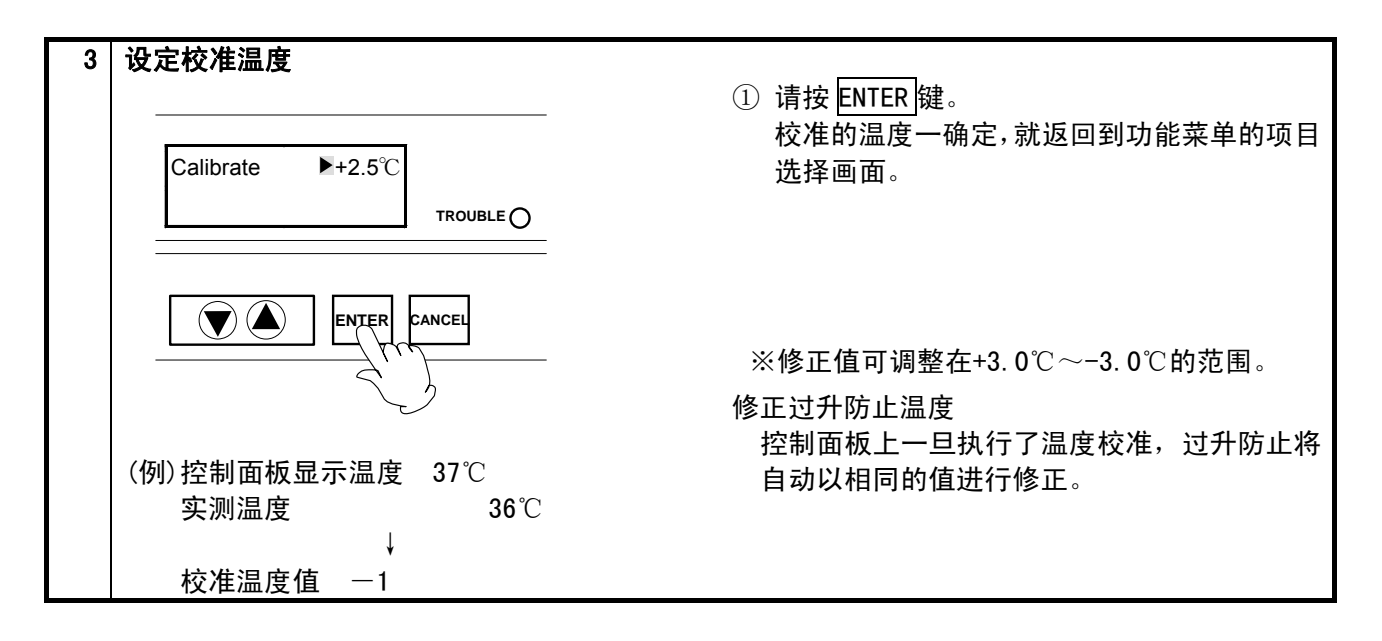

### 想查看累积运行时间时

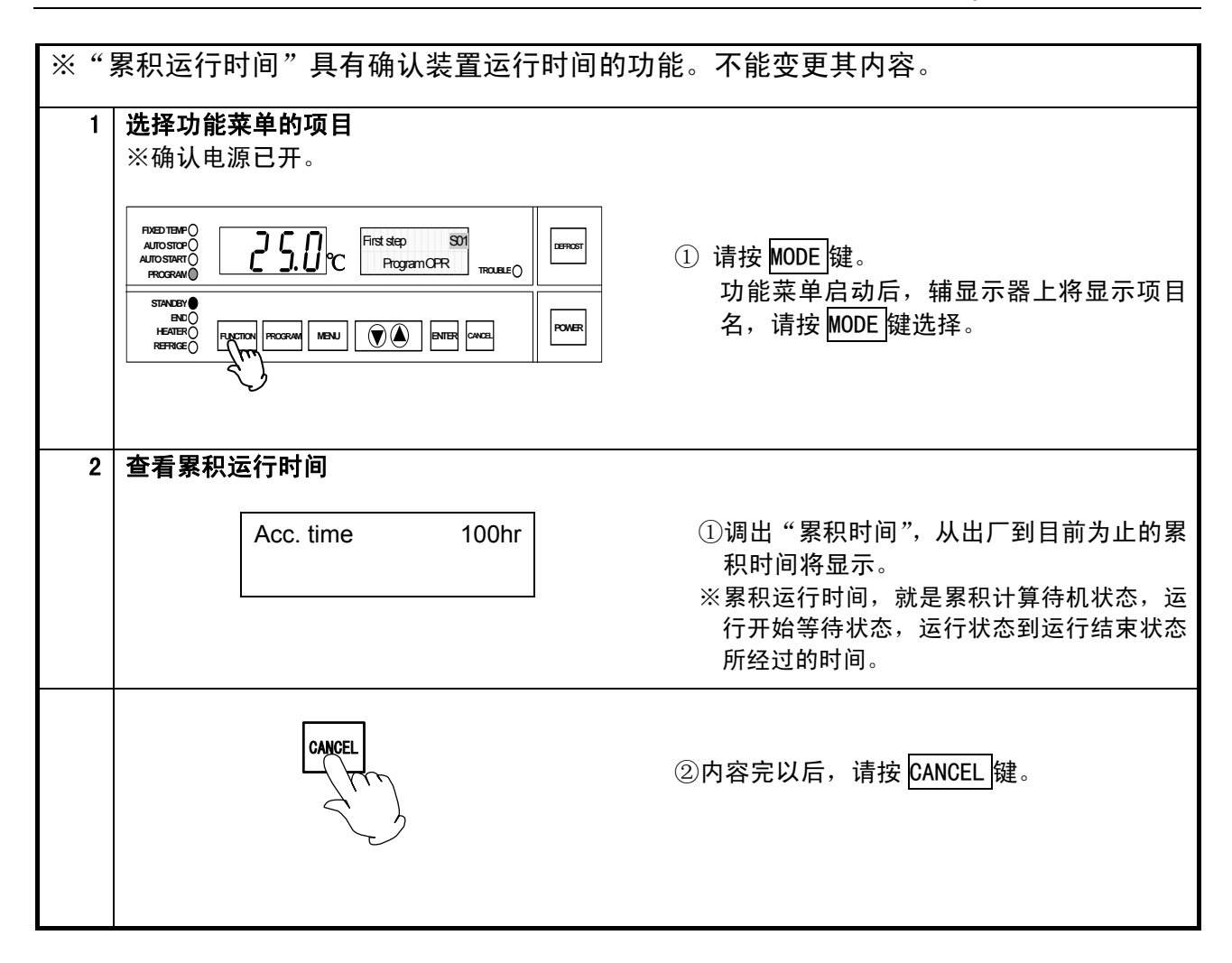

### 手动除霜运行

| 1 | 运行开始 | ① 按下 DEFROST 键,除霜运行开始。<br>除霜时间(参数)到后,除霜运行结束。除霜<br>运行时,待机指示灯闪烁,显示"除霜中"。 |
|---|------|------------------------------------------------------------------------|
|   |      | 想中断除霜时,再次按下 DEFROST 键。                                                 |
|   |      | ※待机状态下除霜不能运行。<br>※除霜时间的初始值是 5℃。                                        |
|   |      |                                                                        |
|   |      |                                                                        |

### 除霜运行模式的设定

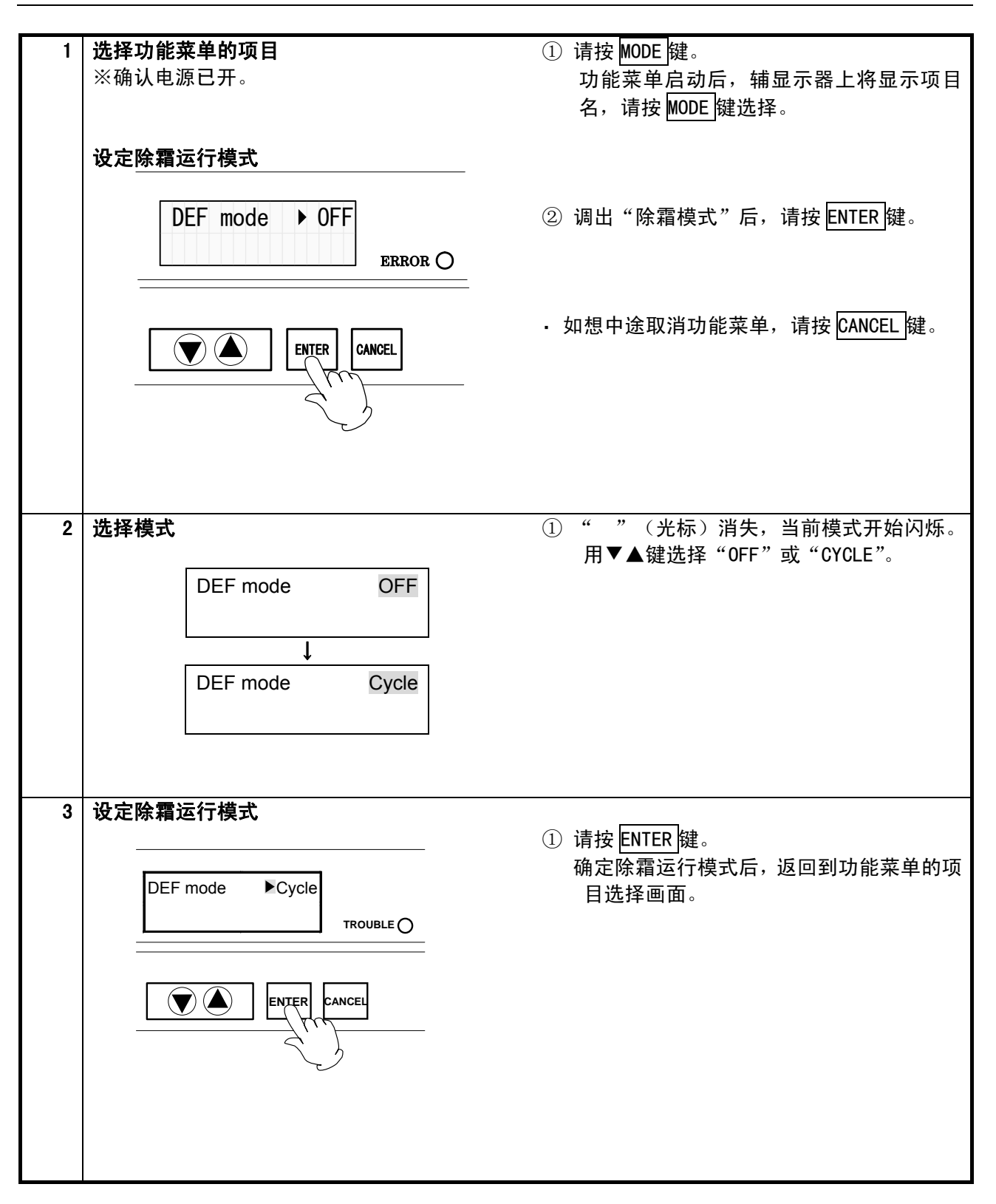

循环除霜运行时间的设定

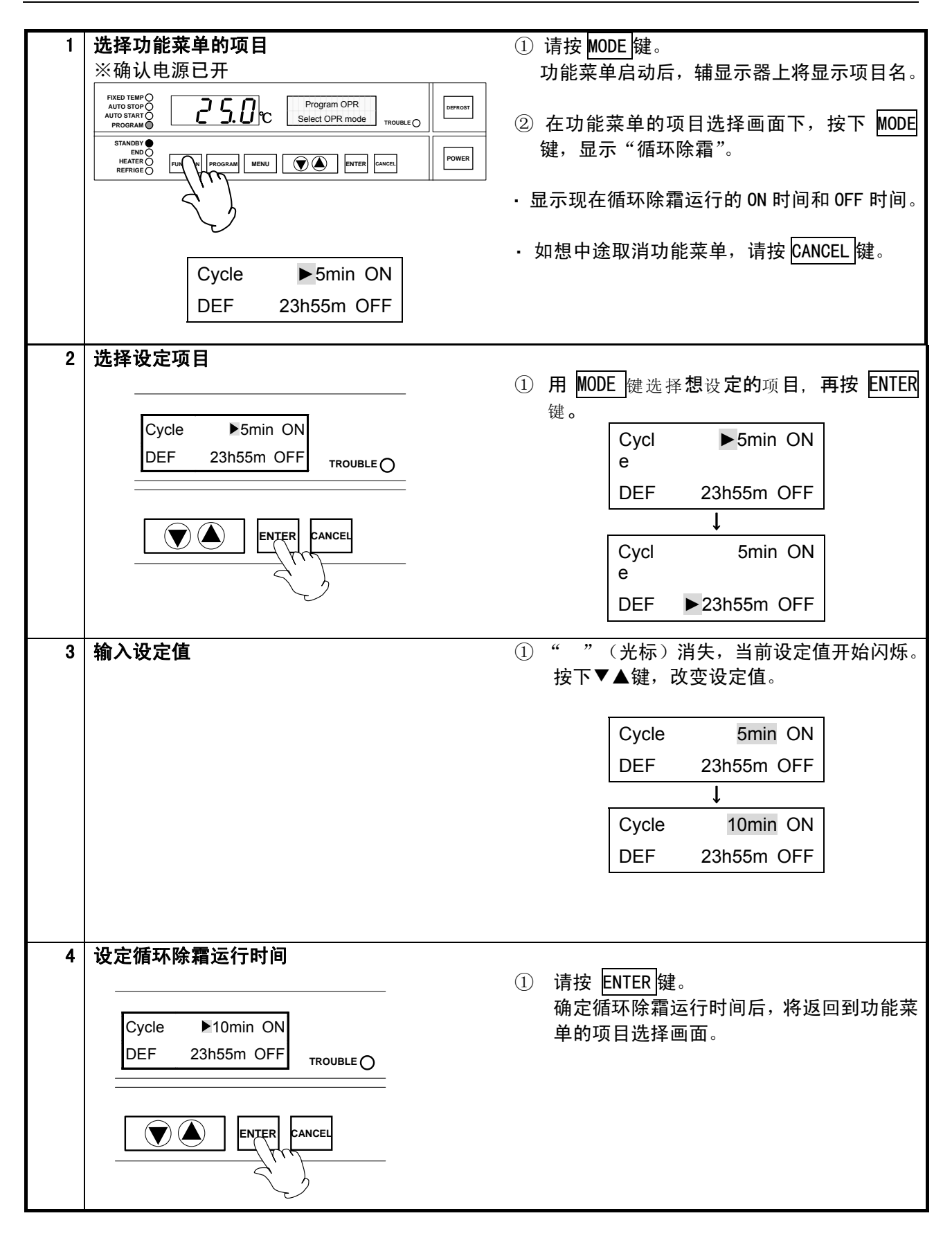

冷冻机运行模式的设定

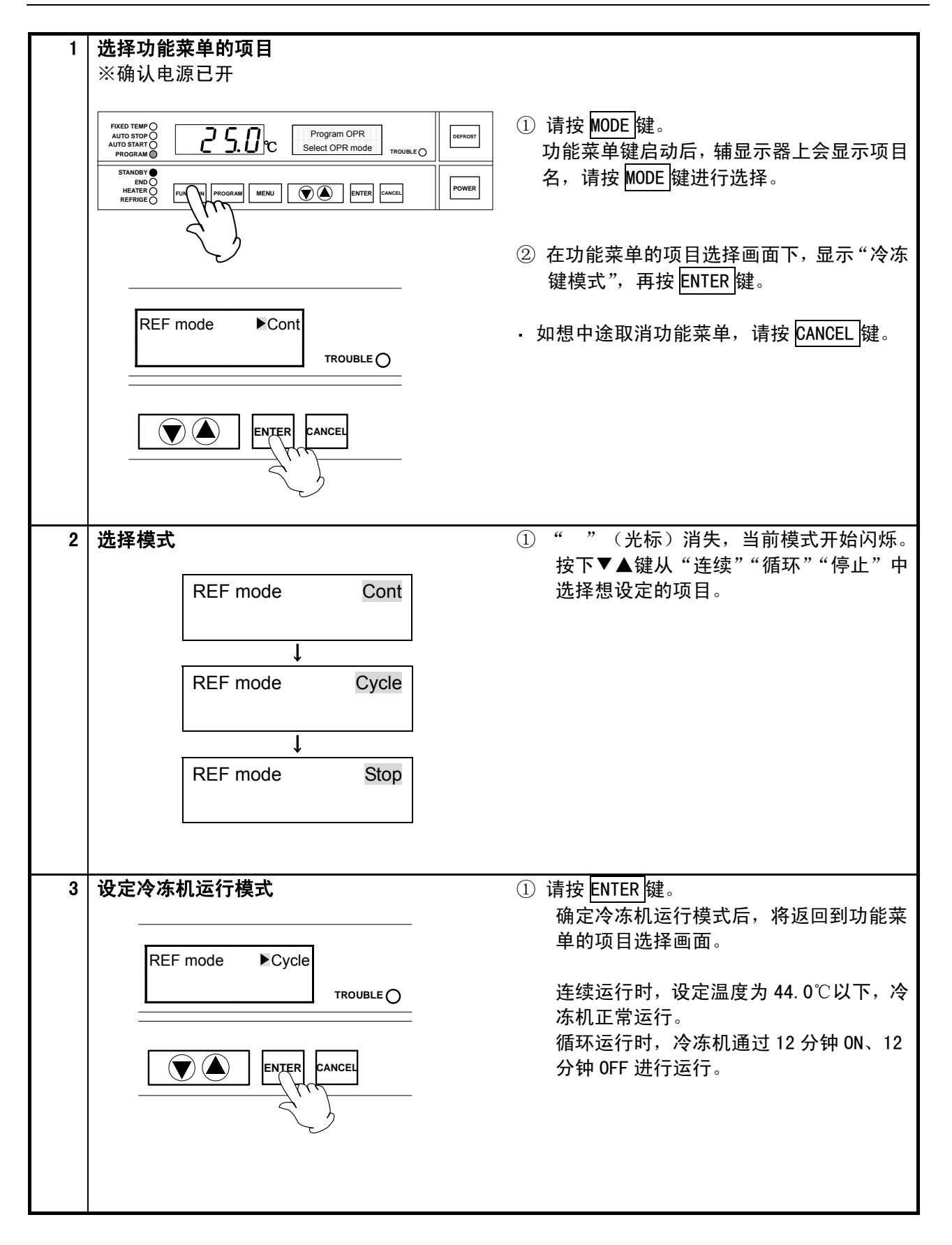

通信关闭模式的设定(选择)

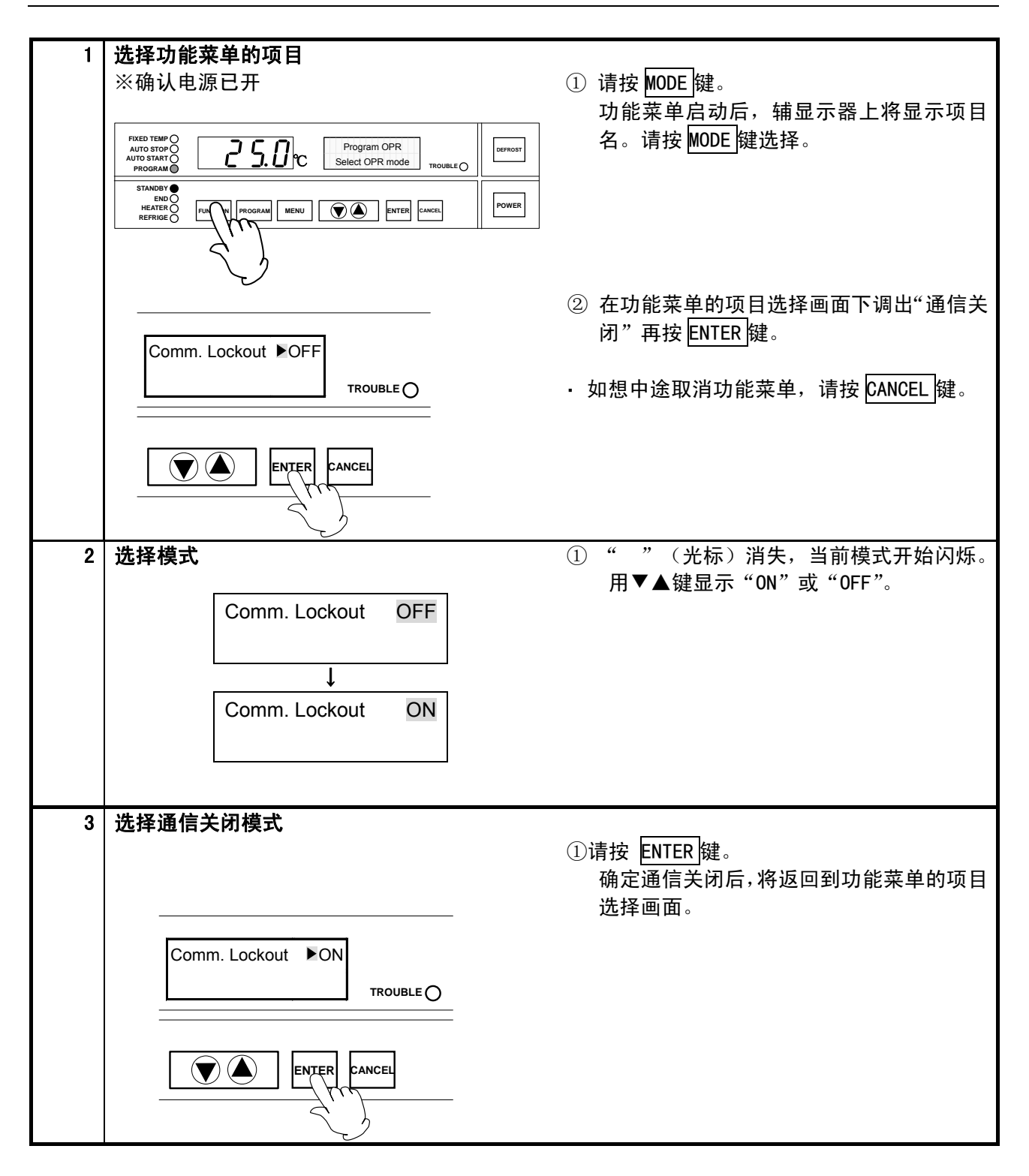

关于独立过升防止器

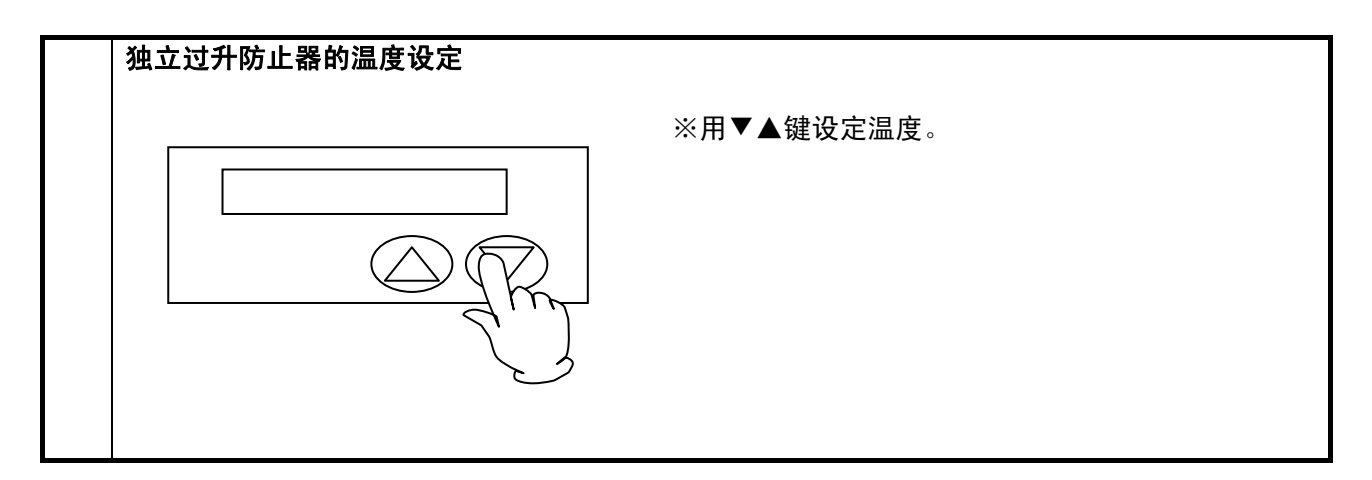

#### 关于独立过升防止器

如独立过升防止器的设定温度和控制器的设定温度差异小时,独立过升防止器有可能启动后会停止运行。请把独立过升防止器的温度比控制器的设定温度调高 10℃以上。但是,独立过升防止器没有保护样品的功能。工场出厂时设定的初始值是 60℃。(可设定的温度范围是 0℃~65℃)如果想独立过升防止器以期望的温度进行运作,请让里面的温度以期望值稳定运行,再慢慢降低过升防止器的值,确认其确实是按期望的温度运行后,再使用。运作需要花 5 秒钟,请等 5 秒后再进行确认。显示运作和 Er07 后,运行停止。

如果想改变过升防止器的设定温度,设定温度的记录需要花几秒钟,请等5秒左右再切断电源。